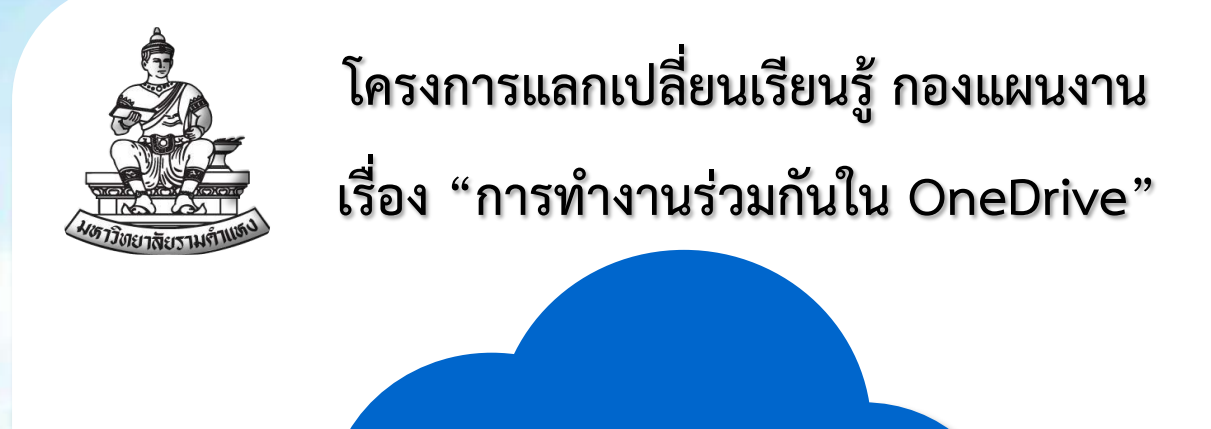

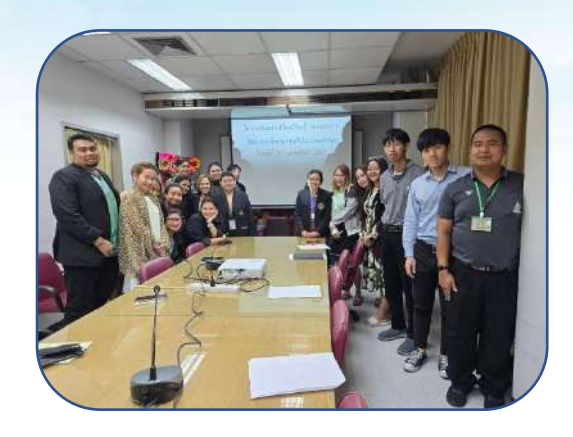

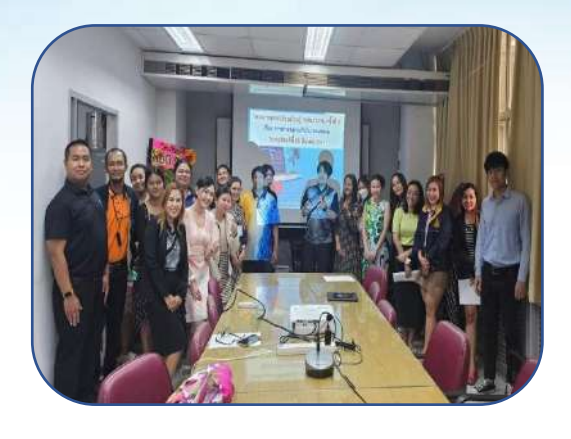

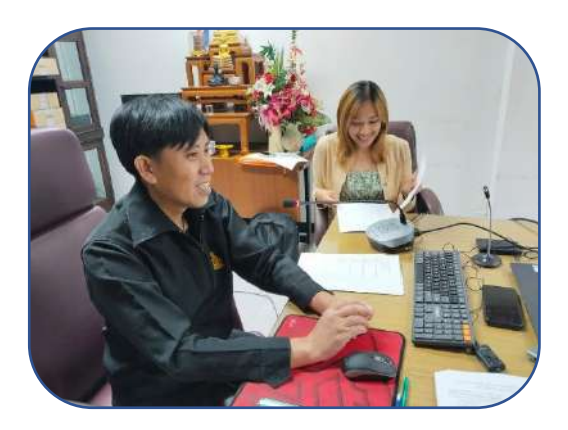

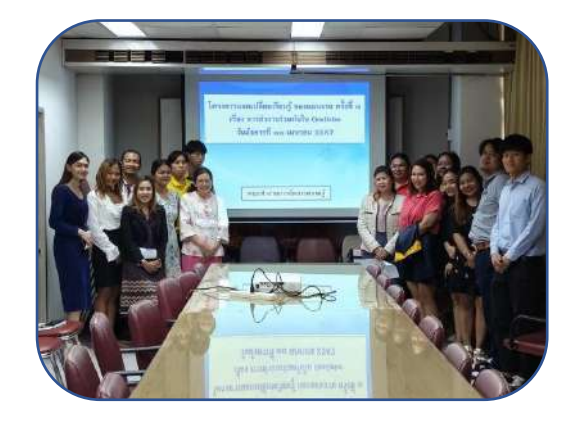

# OneDrive

OneDrive คือบริการระบบคลาวด์ของบริษัท Microsoft ที่เชื่อมต่อกับไฟล์ทั้งหมด บนอุปกรณ์ คอมพิวเตอร์ มือถือและแท็บเล็ต ซึ่งช่วยให้สามารถจัดเก็บและปกป้องไฟล์ และ สามารถแชร์ไฟล์กับผู้อื่น รวมทั้งการเข้าถึงไฟล์เหล่านั้นได้จากทุกที่บนอุปกรณ์ทั้งหมด เมื่อใช้ OneDrive กับบัญชีที่เป็นขอบริษัทที่เป็น Microsoft

#### รูปแบบการใช้งาน สามารถใช้งานได้ 3 รูปแบบ

- 1. Browser
- 2. Desktop
- 3. Mobile

#### ประโยชน์ของ OneDrive

- 1. สามารถเข้าถึงไฟล์ได้ทุกที่ ทุกเวลา ทุกอุปกรณ์ ไม่ว่าจะเป็น PC, Mac หรือ Mobile / Tablet
- 2. ข้อมูลจะ Sync กันระหว่างอุปกรณ์อัตโนมัติ
- ประหยัดพื้นที่การใช้งานในคอมพิวเตอร์ เพราะสามารถเก็บไฟล์ไว้บน Cloud หากใช้ จึงโหลดมาได้
- สะดวกในการส่งต่อไฟล์ขนาดใหญ่ โดยส่งเป็นลิงก์ ทำให้ไม่เปลืองพื้นที่ใน Email ที่จะต้องแนบไฟล์ใหญ่ ๆ
- 5. มีระบบการรักษาความปลอดภัยที่ดี สามารถกำหนดรหัสผ่าน และ วันหมดอายุของ ไฟล์ที่แชร์ได้

## วิธีเข้าใช้ OneDrive ผ่าน Browser

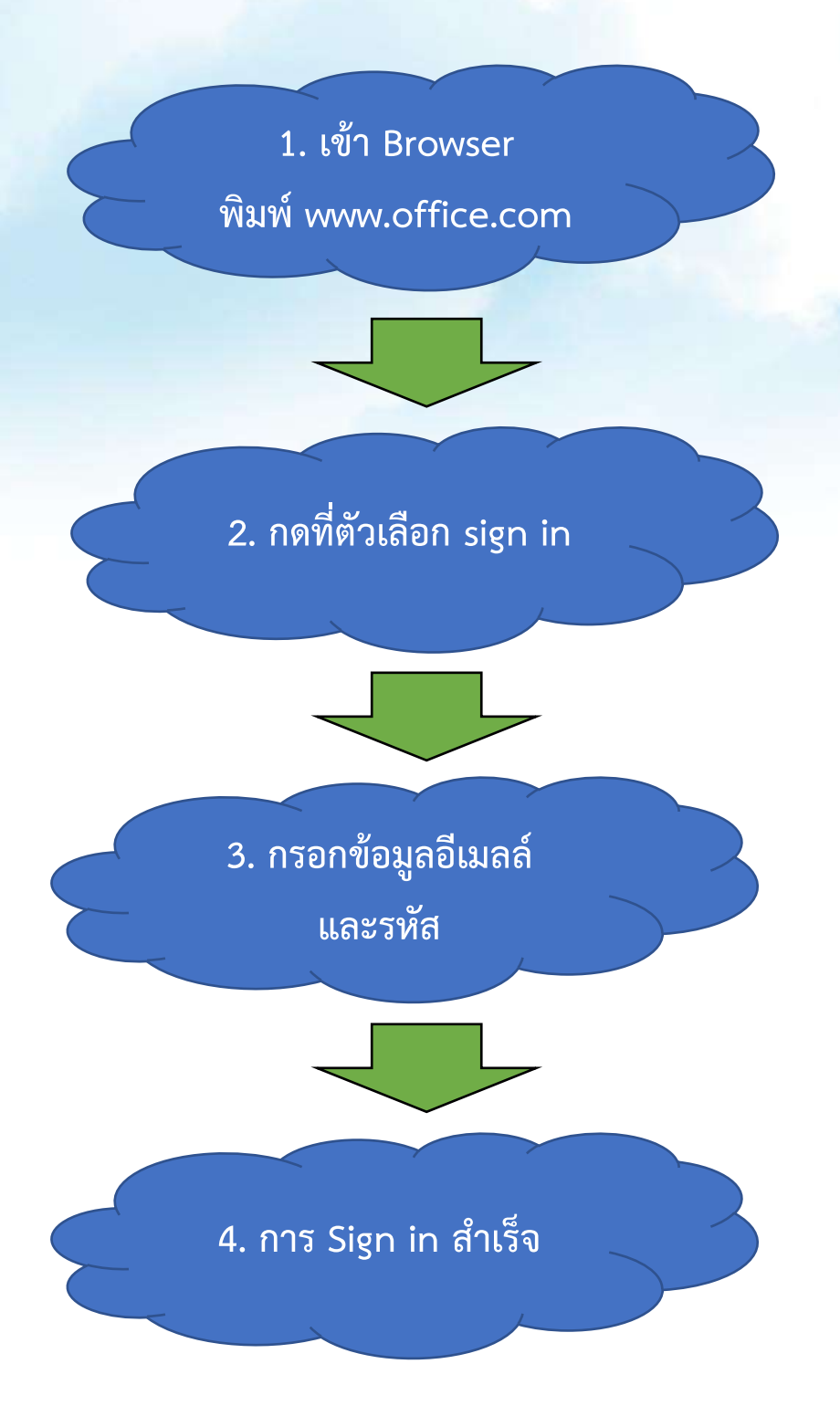

#### วิธีเข้าใช้ OneDrive ผ่าน Browser

1. เข้า Browser พิมพ์ www.office.com

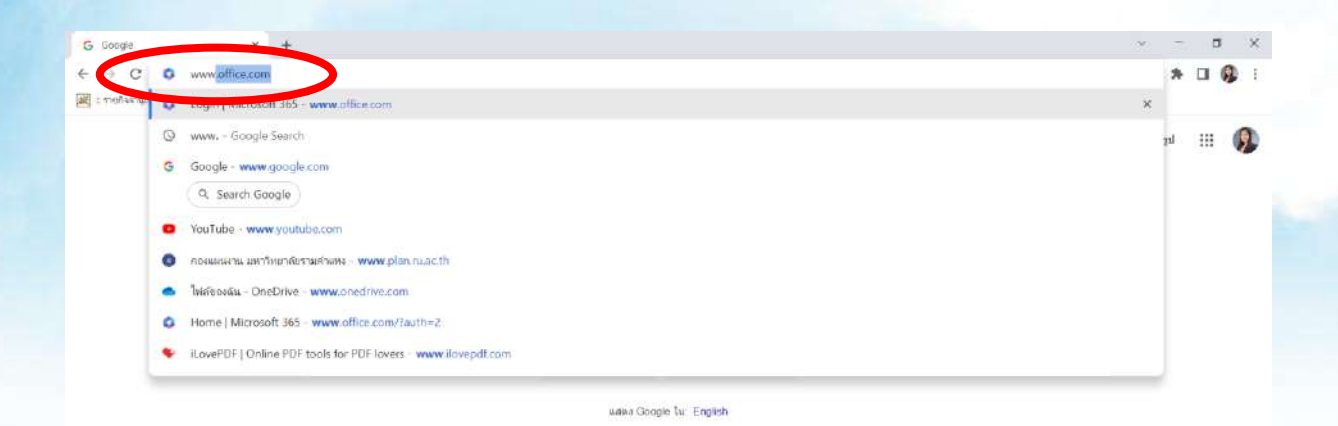

| ใหย        |                                     |                               |           |
|------------|-------------------------------------|-------------------------------|-----------|
| เสียวกับ   | โซษณา ธุรกิจ ชียิการทำงานของ Search | ความเป็นส่วนสำ ป่อกำหนด ก     | การสังค่า |
| <b>4</b> P | C 🚱 🗃 🖸 🔺 🚇 🖸                       | ∧ 5 ● 口 4₀ BNG 2235<br>3/1784 | PM 🐻      |

#### 2. คลิก sign in

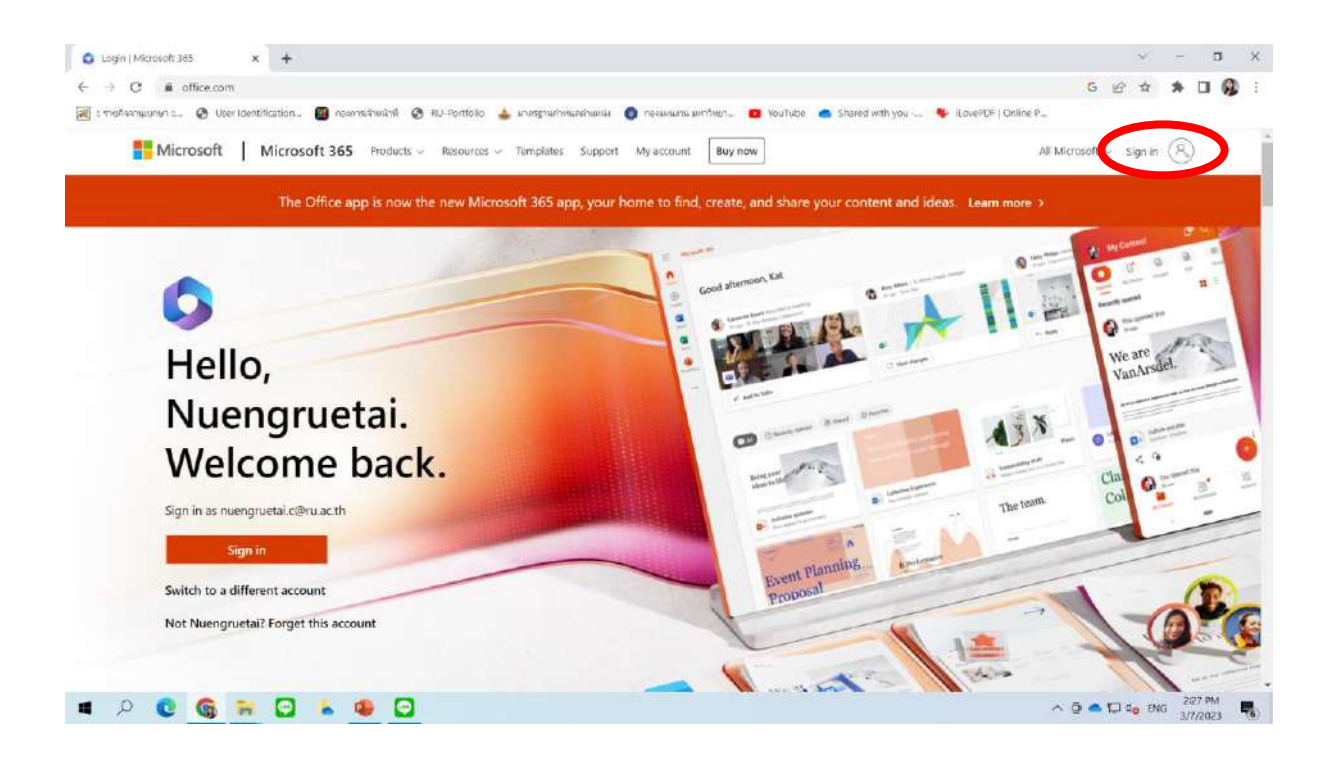

## 3. กรอกอีเมลล์ และรหัส

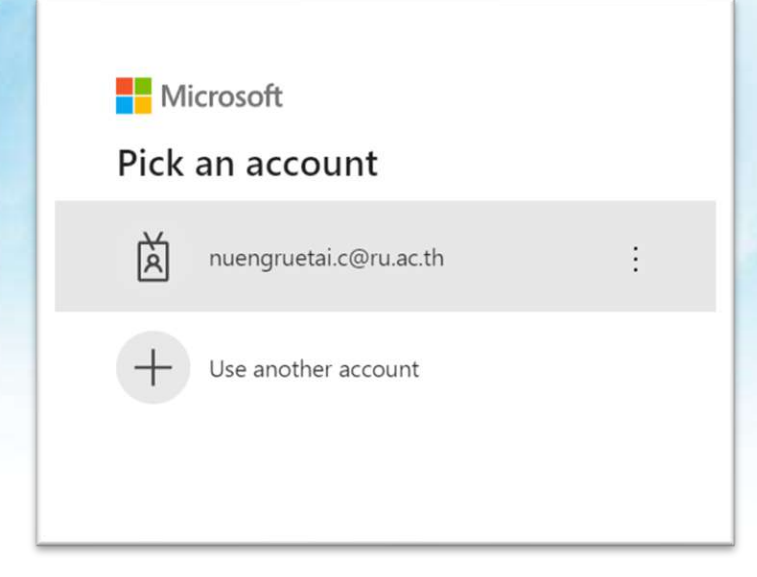

| ← nuengruetai.c@ru.a | c.th                         |
|----------------------|------------------------------|
| Enter password       | k                            |
| Password             |                              |
| Forgot my password   |                              |
|                      | Sign in                      |
|                      |                              |
| Velcome to Ramkhamh  | aeng university on Microsoft |

## 4. Sign in สำเร็จ

| O Hor                                                                                                    | ne   Microsoft 365 × +                                                                                                |                                                  |                           |                                                                                                    | ×.                   | -         | ٥            | ×   |
|----------------------------------------------------------------------------------------------------|----------------------------------------------------------------------------------------------------|--------------------------------------------------|---------------------------|----------------------------------------------------------------------------------------------------|----------------------|-----------|--------------|-----|
| <ul> <li>← →</li> <li>■</li> <li>■<td>ປີ 🔒 office.com/?auth=2<br/>ກໍຈາກມຸນກມາ ແ 🧿 User Identification 📓 ກອາການຈຳໜົດທີ 📀 RU-Porth</td><td>olio 👍 มาษาฐานยำเหนดคำแหน่ะ 🁩 คองแอกสาน มหาวิทยว</td><td>👩 YouTube 🛛 📥 Shared w</td><td>G 🔂</td><td>ピ ☆</td><td>*</td><td>. 9</td><td>i i</td></li></ul> | ປີ 🔒 office.com/?auth=2<br>ກໍຈາກມຸນກມາ ແ 🧿 User Identification 📓 ກອາການຈຳໜົດທີ 📀 RU-Porth                             | olio 👍 มาษาฐานยำเหนดคำแหน่ะ 🁩 คองแอกสาน มหาวิทยว | 👩 YouTube 🛛 📥 Shared w    | G 🔂                                                                                                    | ピ ☆                  | *         | . 9          | i i |
|                                                                                                    | Microsoft 365                                                                                                    | ♀ Search                                         |                           | 1000                                                                                                    | ₽                    | ۲         | ?            | NC  |
| Forme                                                                                                    | $\left( egin{smallmatrix} eta  ight)  ightarrow \left( egin{smallmatrix} eta  ight)  ightarrow  ight)$ The Office app | is becoming the new Microsoft 365 app, your home | to find, create, and shar | e your content and ideas. Learn more                                                                                                    |                      |           | ×            | :   |
| Cruete<br>Cruete<br>My Content                                                                                                    | Welcome to Microsoft 365<br>Recommended                                                                               |                                                  |                           |                                                                                                    | Instal               | ll apps ~ |              |     |
| Apps<br>Duttone                                                                                                    | You recently opened this<br>12m ago                                                                                   | Vou recently opened this<br>12m ago              |                           | Kuncharika Yonwilard + 1 other edited                                                                                                    | this                 |           |              |     |
| Teams<br>Word                                                                                                    | วิธีการใช้งาน<br>🍐 Google Drive                                                                                       | วิธีการใช้งาน                                    |                           | State         State         State <th< td=""><td></td><td></td><td></td><td></td></th<> |                      |           |              |     |
| treel                                                                                                    | วิธีการใช้งาน google drive                                                                                            | 2 วิธีการใช้งาน onedrive                         |                           | 🚺 ทะเบียนรับหมังสือ หน่วยอัตรา                                                                                                    |                      |           |              |     |
| PowerPoint                                                                                                    | Quick access                                                                                                    | ☆ Favorites +                                    |                           | ∓ u <sub>r</sub>                                                                                                    | load 📗               |           | 2            |     |
|                                                                                                    | ริธีการใช่งาน google drive                                                                                            |                                                  | 12m ago                   | You recently opened this                                                                                                    |                      | Feedb     | back         |     |
| 4                                                                                                    | e 🖸 🍝 🖸 🐂 🖓                                                                                                    |                                                  |                           | ∧ Q 🔷 I                                                                                                    | 🖵 d <mark>o</mark> E | NG 2:3    | 1 PM<br>2023 | -   |

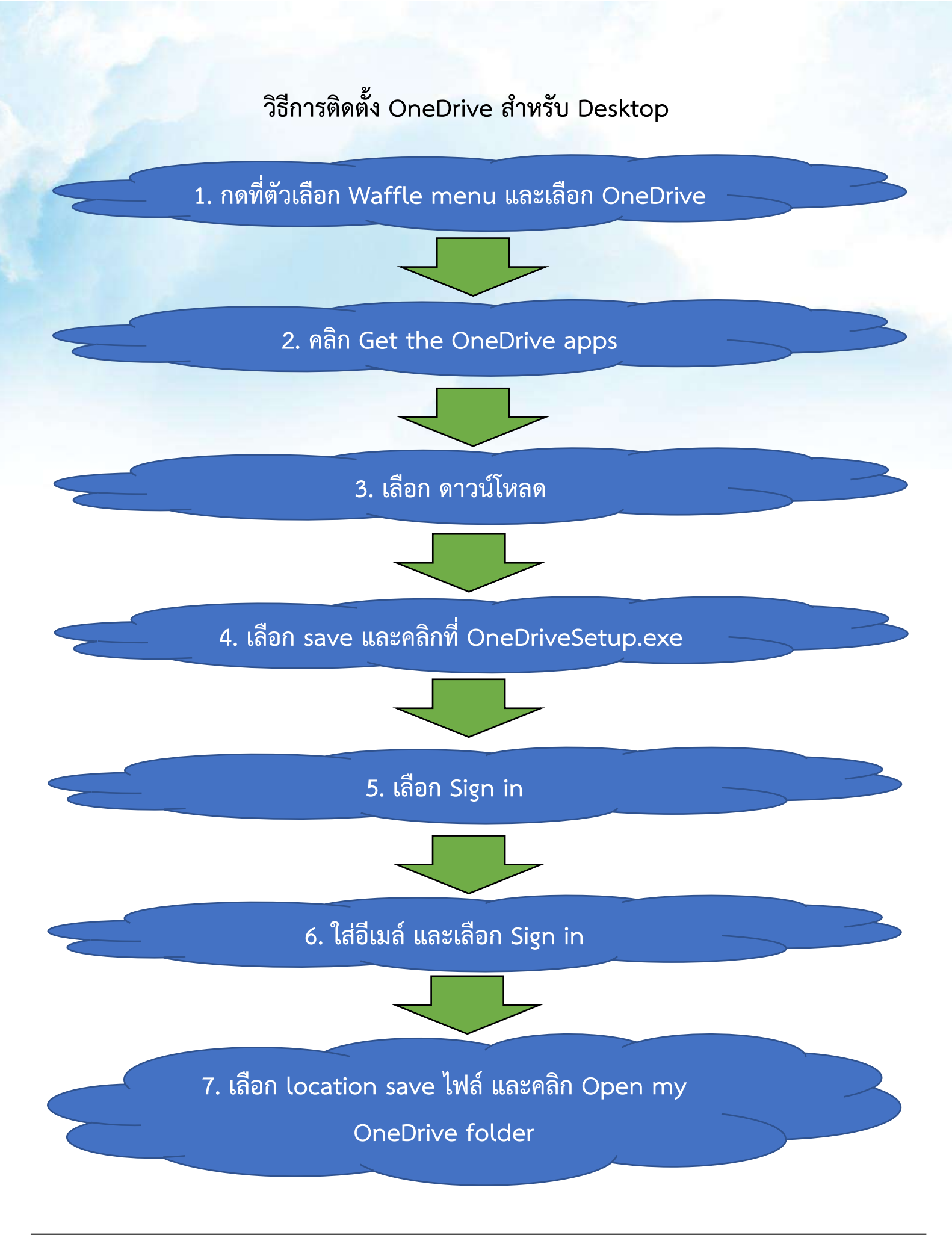

# วิธีการติดตั้ง OneDrive สำหรับ Desktop 1. คลิก Waffle menu และเลือก OneDrive

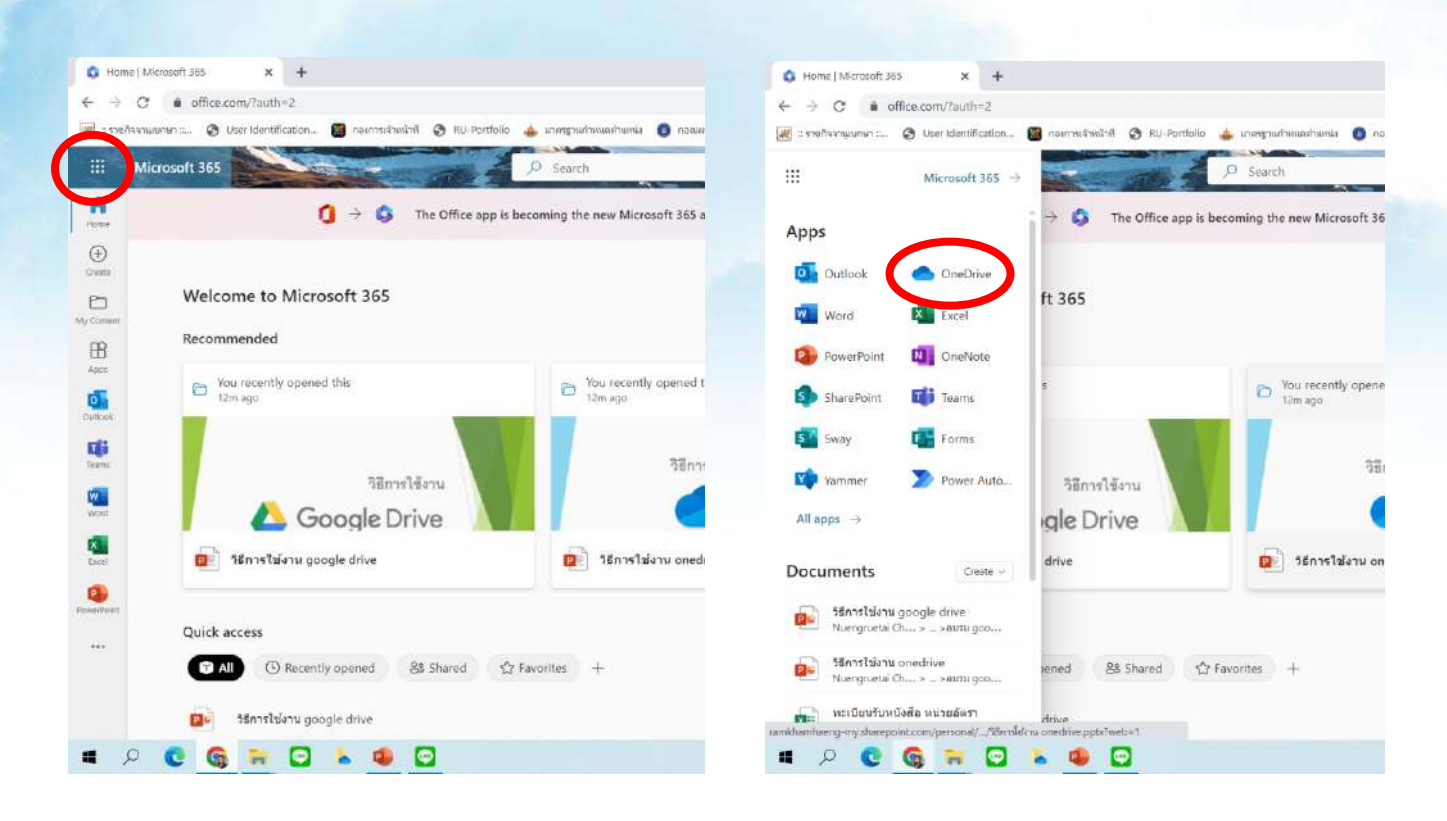

#### 2. คลิก Get the OneDrive apps

| I southersystems =      OneDrive     Nuengruetai Chowdhry           | ntification 📓 nas<br>+ New ~ | Provedana na serie de la composición de la composición de la comp | Automate ~                   | ທາທິນຍາ 💶 YouTube 🌰 ! | Shared with you | iLovePDF   Online P | ż | ]= s | iort ~ | 8 | ? |
|---------------------------------------------------------------------|------------------------------|----------------------------------------------------------------------------------------------------|------------------------------|-----------------------|-----------------|---------------------|---|------|--------|---|---|
| My files  Recent                                                    | My files                     |                                                                                                    |                              |                       |                 |                     |   |      |        |   |   |
| Recycle bin                                                         | ۵                            | Name Y                                                                                                    | Modified ~                   | Modified By ~         | File size 🛩     | Sharing             |   |      |        |   |   |
| Quick access<br>ขางมายอังรา<br>More places<br>Create shared library | -                            | Kie<br>Work                                                                                                    | т житили<br>5 ялитили 2565 : | Nuengruetal Chowdhy   | 29 items        | Private             |   |      |        |   |   |
| Get the OneDrive apps<br>Return to classic OneDrive                 |                              |                                                                                                    |                              |                       |                 |                     |   |      |        |   |   |

## 3. เลือก ดาวน์โหลด

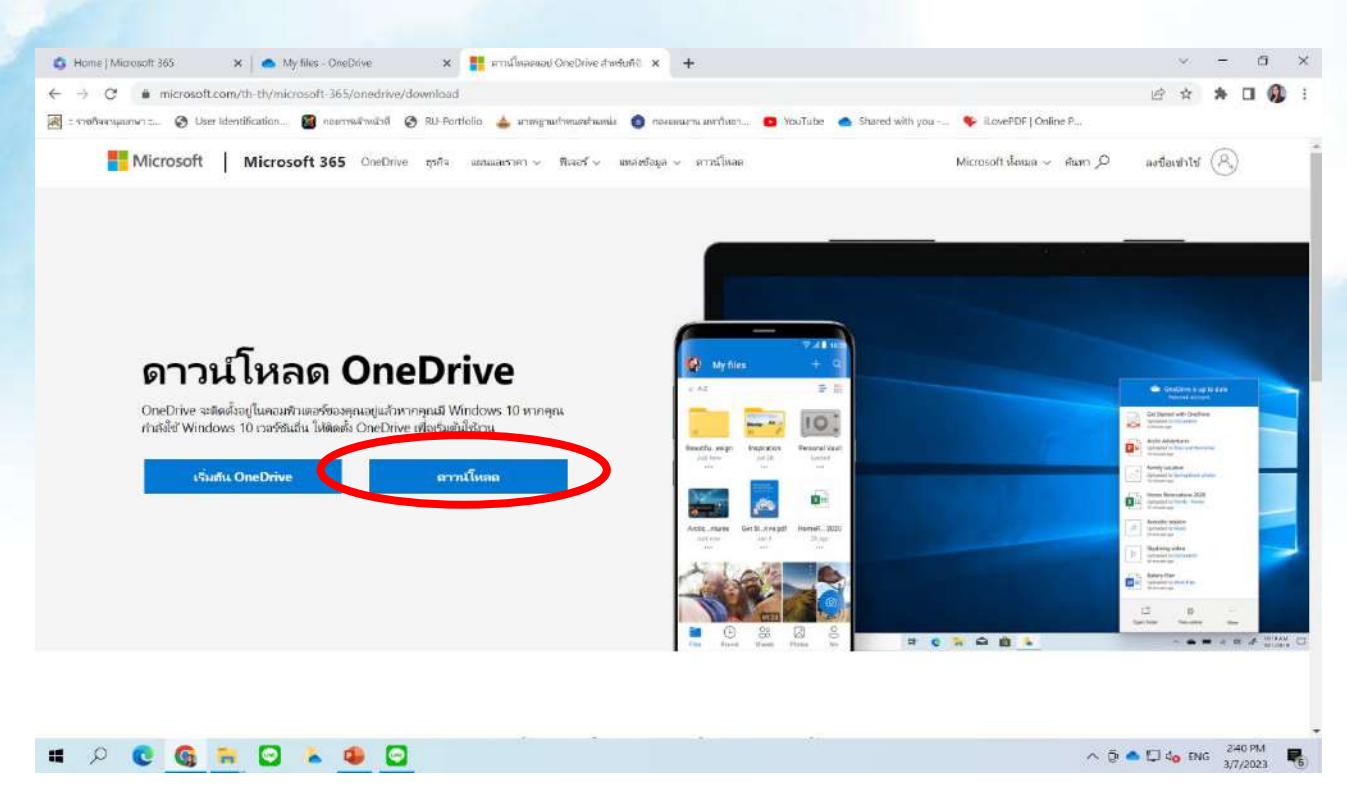

# 4. เลือก save และคลิกที่ OneDriveSetup.exe

| 😨 Save As                               | ×                                         | ← → C  it microsoft.com/th-th/microsoft-365/anedrive/downlaed                                                  |
|-----------------------------------------|-------------------------------------------|----------------------------------------------------------------------------------------------------|
| ← → - ↑ 📕 → This PC → Desktop → 0000000 | <ul> <li>✓ Ø .P search 0000000</li> </ul> | 😹 แรงอริลลาชมุมภพา 💷 🔇 User Identification 📓 กองการเจ้ามน้ำที่ 🔇 RU-Portfolio 🍐 เกษาฐานสำหนดห่านหน่า 🔘 เ       |
| Organize * New folder                   | <b>z</b> • <b>0</b>                       | Microsoft Microsoft 365 OneDrive ธุรกิจ แผนและราคา จ พีเลอร์ จ แหลงช่อ                                         |
| This PC                                 | No Depart models on a second.             |                                                                                                    |
| 3D Objects                              | one sens match your search.               |                                                                                                    |
| E Desktop                               |                                           |                                                                                                    |
| M Documents                             |                                           |                                                                                                    |
|                                         |                                           |                                                                                                    |
| J Music                                 |                                           |                                                                                                    |
| Fictures                                |                                           |                                                                                                    |
| 🖀 Videos                                |                                           |                                                                                                    |
| 🛃 Local Disk (C)                        |                                           | ·                                                                                                    |
| - New Volume (D.)                       |                                           | ดาวนเหลด OneDrive                                                                                              |
| - 1 + 1                                 |                                           |                                                                                                    |
| File name:                              |                                           | OneDrive จะพิตตั้งอยู่ในคอมพิวเตอร์ของคุณอยู่แล้วหากคุณมี Windows 10 หากคุณ                                    |
| Save as type: Application               | ~                                         | กาลแข่ Windows 10 เวอรชนอน เทตตดม OneLrive เพลเรมตนเขมาน                                                       |
|                                         |                                           |                                                                                                    |
| <ul> <li>Hide Folders</li> </ul>        | Save Cancel                               | เริ่มต้น OneDrive ตาวนโทลด                                                                                     |
|                                         |                                           |                                                                                                    |
|                                         |                                           |                                                                                                    |
|                                         |                                           |                                                                                                    |
|                                         |                                           |                                                                                                    |
|                                         |                                           |                                                                                                    |
|                                         |                                           |                                                                                                    |
|                                         |                                           |                                                                                                    |
|                                         |                                           |                                                                                                    |
|                                         |                                           |                                                                                                    |
|                                         |                                           |                                                                                                    |
|                                         |                                           | The second second second second second second second second second second second second second second second s |
|                                         |                                           |                                                                                                    |

## 5. เลือก Sign in

| Microsoft OneDrive Setup | ×    | - |
|--------------------------|------|---|
| 📥 OneD                   | rive |   |
| Installing OneDrive      |      |   |
|                          |      |   |
|                          |      |   |
|                          |      |   |
|                          |      |   |

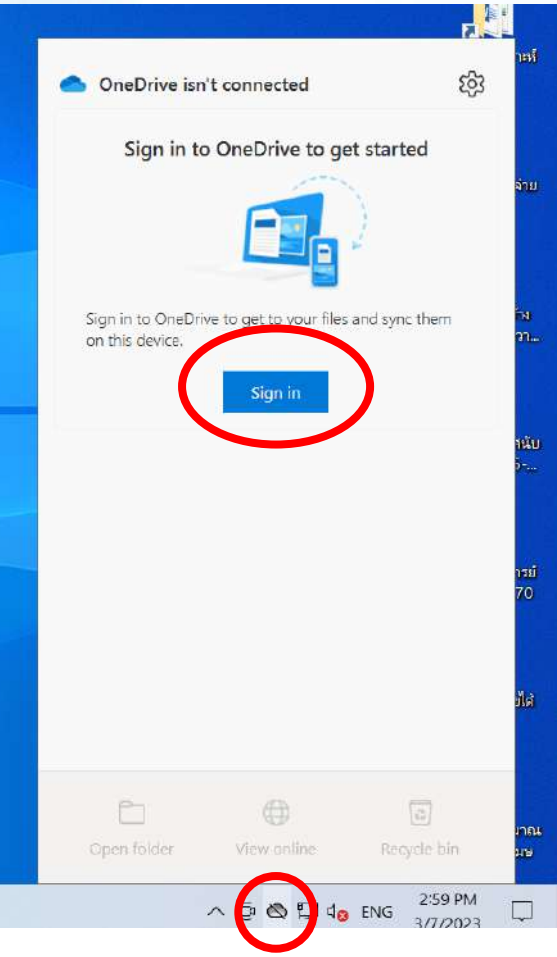

## 6. ใส่อีเมล์ และเลือก Sign in

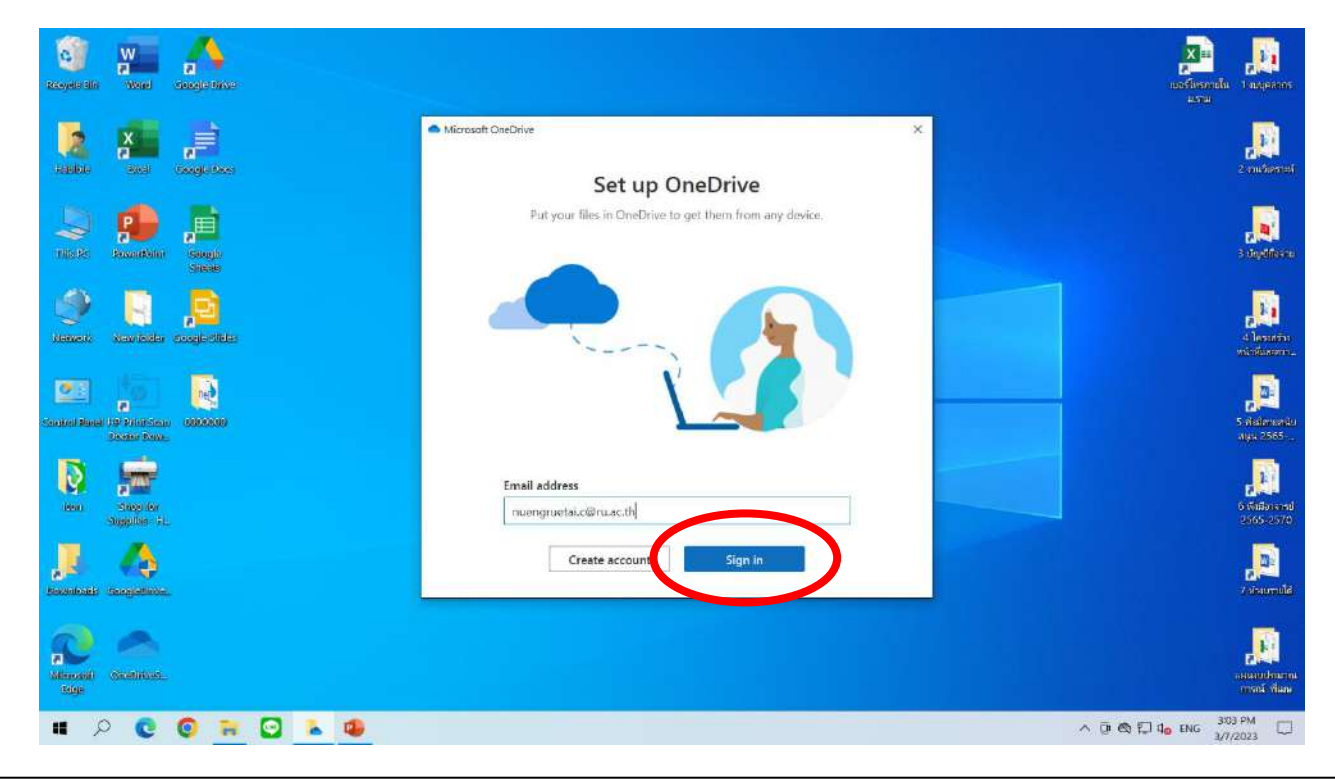

#### 7. เลือก location save ไฟล์ และคลิก Open my OneDrive folder

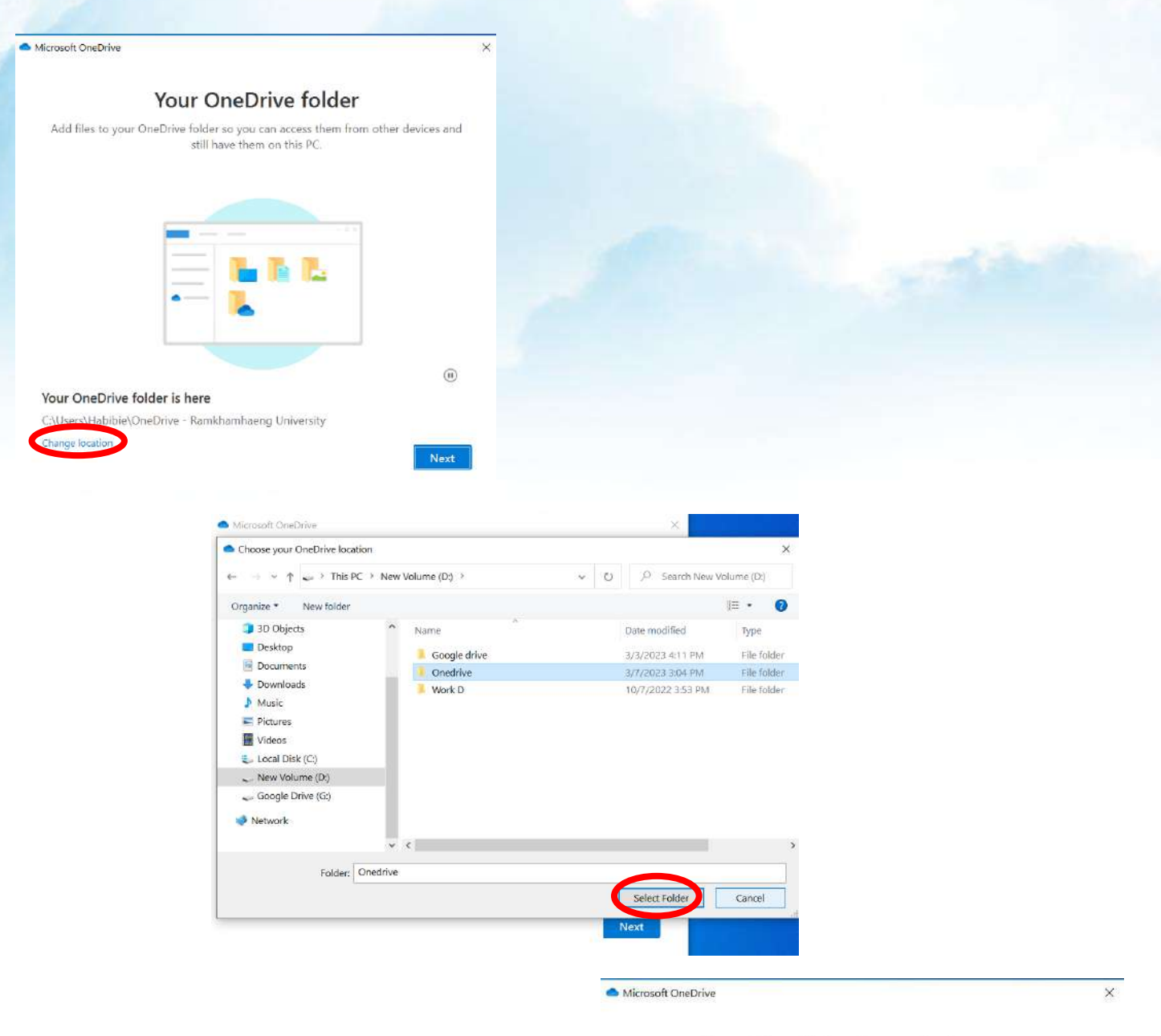

Your OneDrive is ready for you

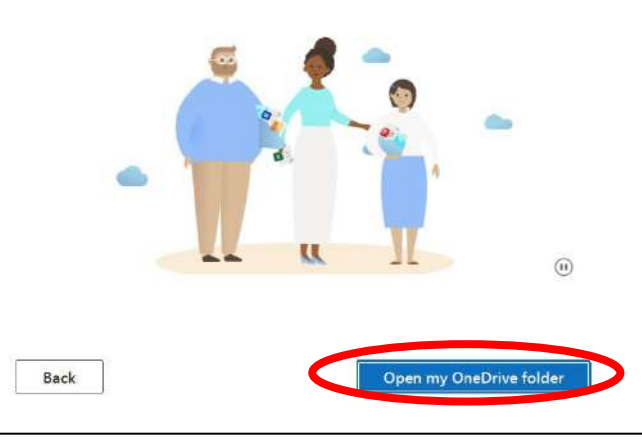

# วิธีการติดตั้ง OneDrive สำหรับ Mobile

 ค้นหา OneDrive ใน App Store หรือ Play Store และเลือก "ติดตั้ง"

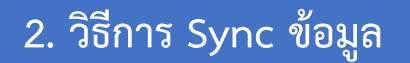

- เลือก icon OneDrive
- เลือกตั้งค่า
- เลือก Resume syncing

- 3. วิธีการ Pause Sync ข้อมูล
- เลือก icon OneDrive
- เลือกตั้งค่า
- เลือก Pause syncing

วิธีการติดตั้ง OneDrive สำหรับ Mobile

1. ค้นหา OneDrive ใน App Store หรือ Play Store และเลือก "ติดตั้ง"

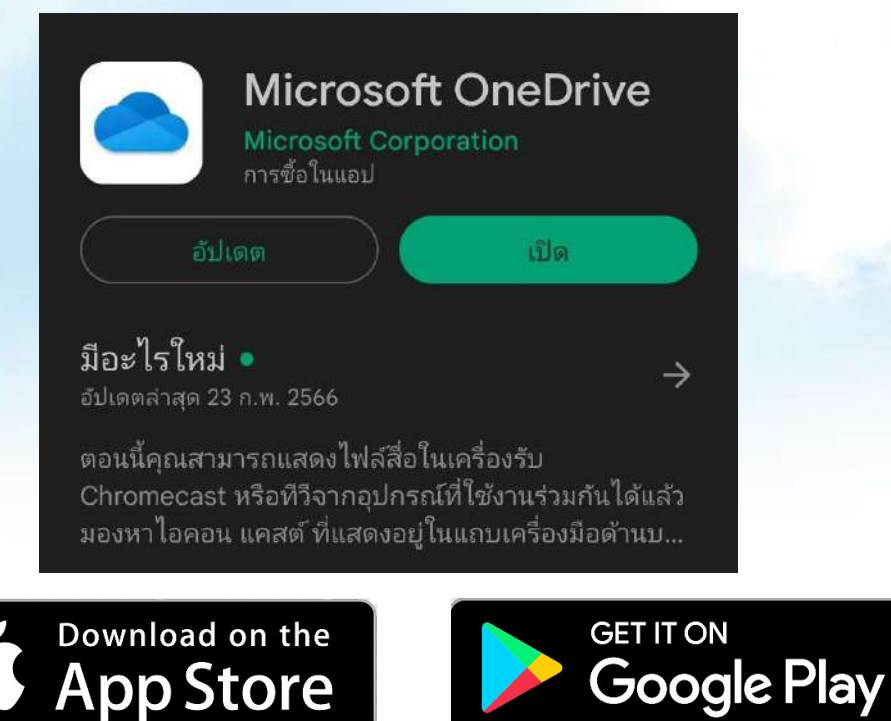

## 2. วิธีการ Sync ข้อมูล

| 12     | our files are                             | e not cur<br>re to resu          | 1     | Settings       |
|--------|-------------------------------------------|----------------------------------|-------|----------------|
| u<br>d | p to date. Da<br>evice is on a            | ta charge:<br>metered r          | 80    | Send feedback  |
| ъ      | Som <u>sa</u> k C                         | howdbr                           | 1     | Cot holp       |
|        | Available in 20 minutos ag                | Bi                               | D     | Resume syncing |
|        | Somsak C<br>Available in<br>20 minutes ag | howdhry<br>Bie                   | ×     | Quit OneDrive  |
| Ъ      | ข้อมูลแบบ                                 | ฟลร์มที่ 6-3                     | ли    | าวิทยาลัยรา    |
| 11     | Available in<br>20 minutes ag             | ส่ง กพ<br>อ                      |       |                |
| 14     | 1030 ร <mark>าย</mark> ส                  | ะเอียดการจ                       | ่ายเ  | งินเดือน (จ้   |
| F      | Available in<br>20 minutes ag             | พิสูจน์อัตราศ<br>o               | งดำ   |                |
| he -   | 1030 รายส                                 | ะเอียดการจ                       | ่ายเ  | งินเดือน (จ้   |
|        | Available in<br>20 minutes ac             | พิสูจน่อัตราด<br>o               | งดำ   |                |
| F      | 1020                                      | a                                | שר    | งินเดือน (จ้   |
| F      | Available in<br>20 minutes ag             | เะเอยดการร<br>พิสูงน์อัคราด<br>0 | งคำ   |                |
| E      | Available in<br>20 minutes ag             | ะเอยดการะ<br>พิสุจปอัตวาด<br>0   | เงต์ว | 0              |

- การ Sync ข้อมูล
- 1. เลือก icon OneDrive
- 2. เลือกตั้งค่า
- 3. เลือก Resume syncing

## 3. วิธีการ Pause Sync ข้อมูล

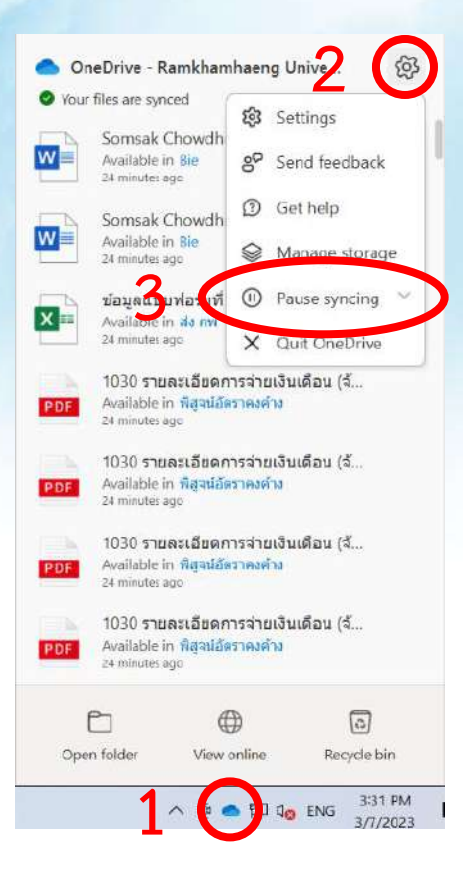

- การ Pause Sync ข้อมูล
- 1. เลือก icon OneDrive
- 2. เลือกตั้งค่า
- 3. เลือก Pause syncing

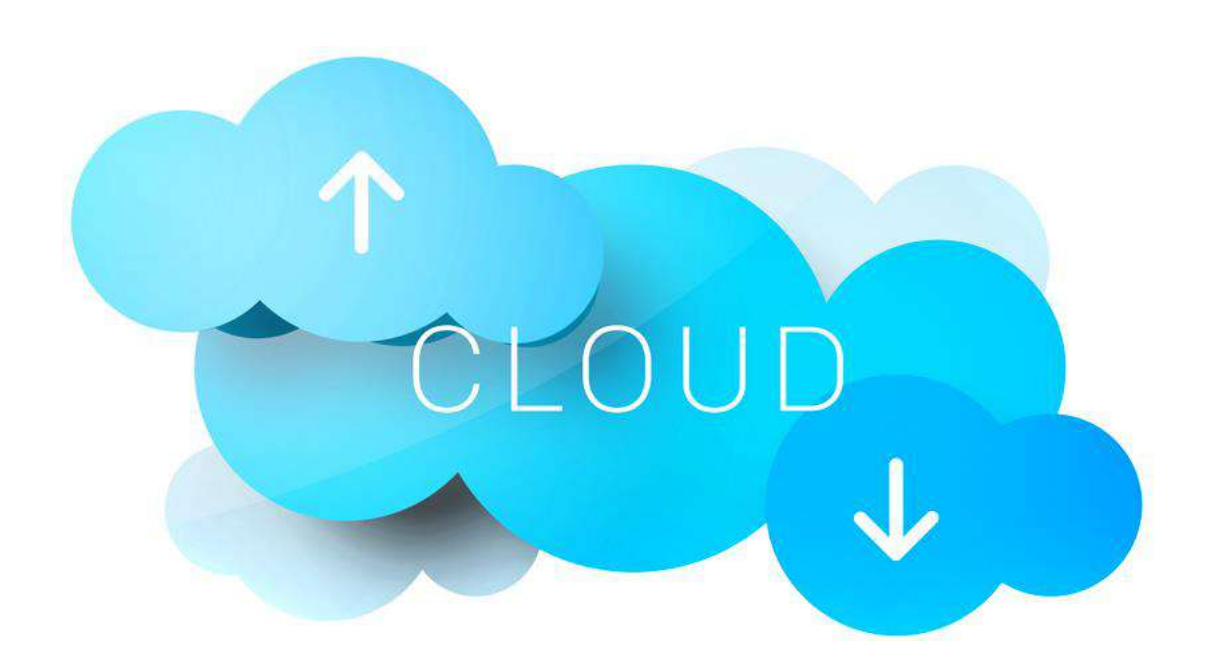

# วิธีการ Share และกำหนดสิทธิ์การเข้าถึง

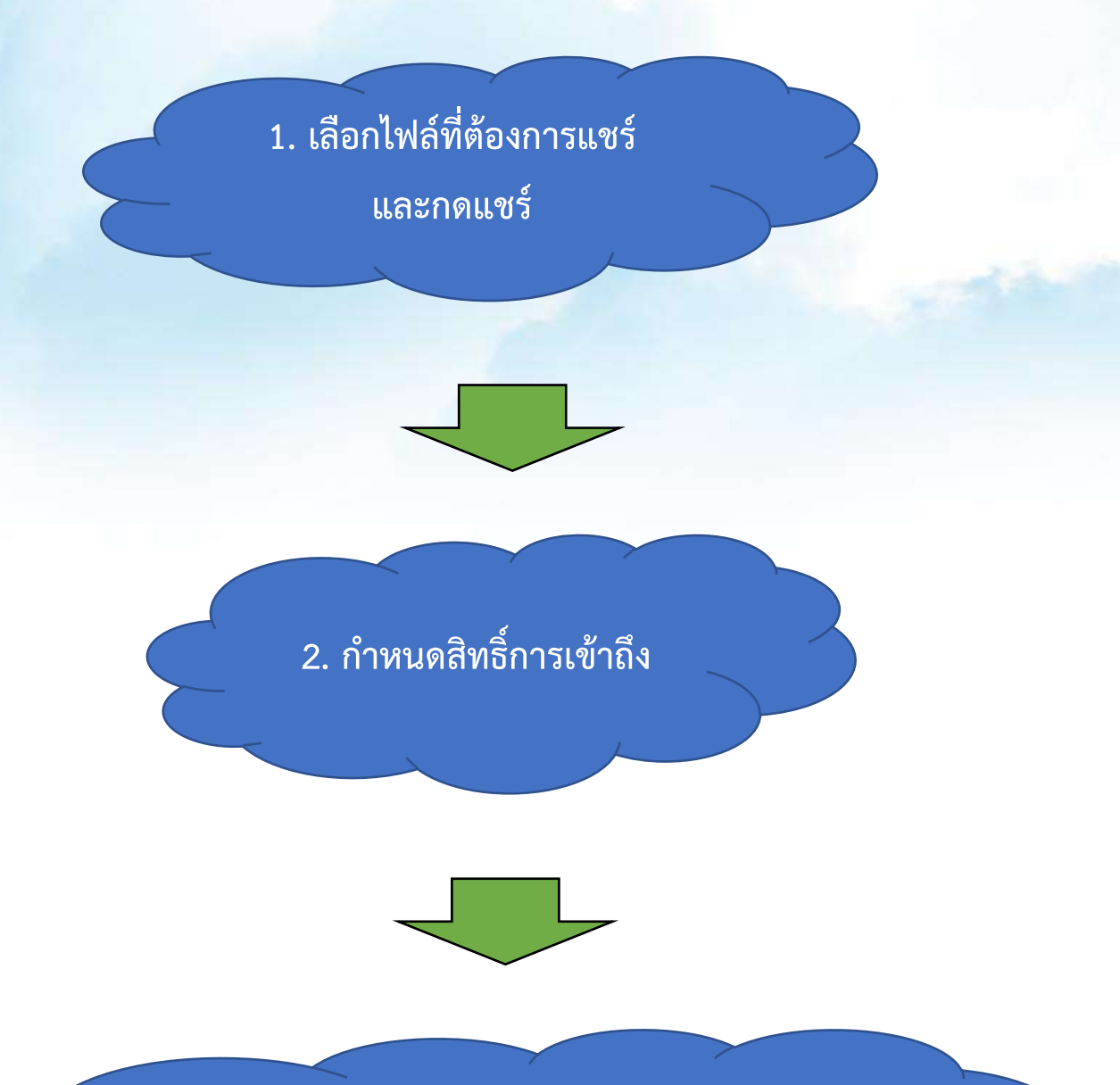

 ระบุอีเมล์ของผู้ที่อนุญาตให้เข้าถึง หรือ คัดลอกลิงก์เพื่อส่งให้บุคคลที่เราต้องการ
 ให้เข้าถึงไฟล์

## วิธีการ Share และกำหนดสิทธิ์การเข้าถึง 1. เลือกไฟล์ที่ต้องการแชร์ และกดแชร์

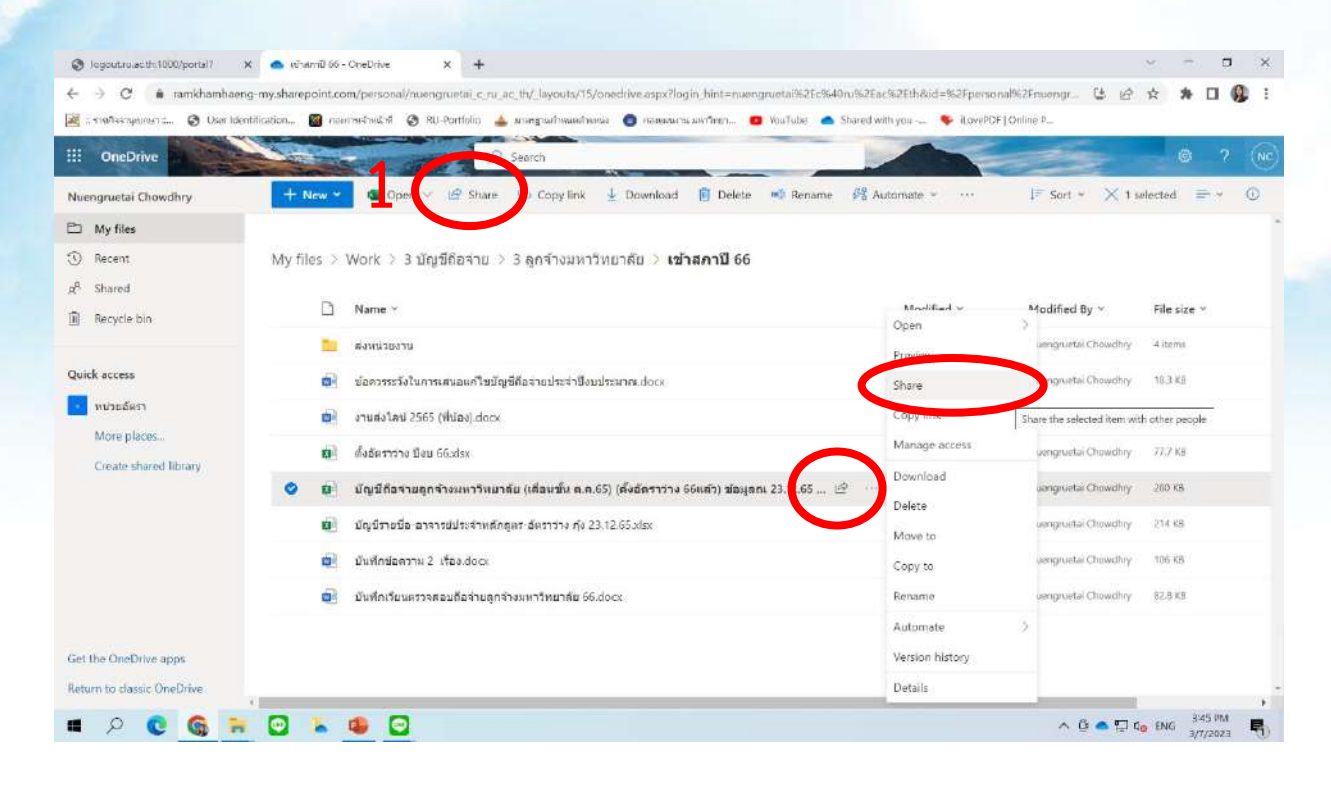

## 2. กำหนดสิทธิ์การเข้าถึง

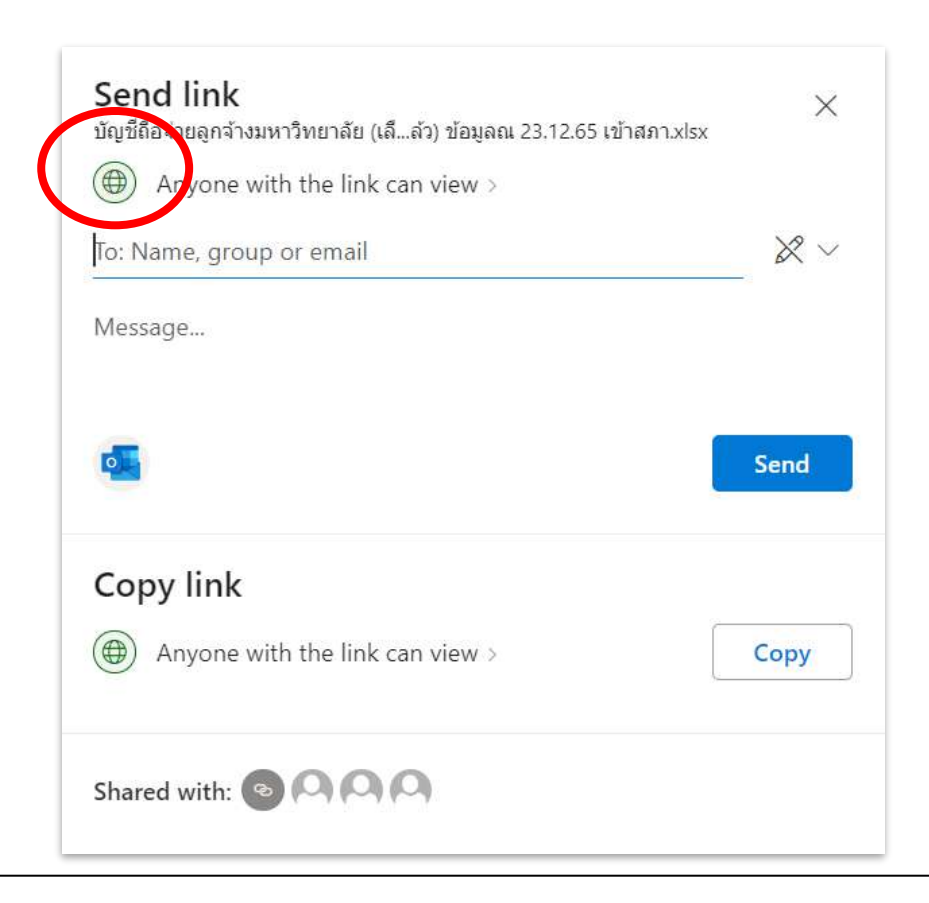

 ระบุอีเมล์ของผู้ที่อนุญาตให้เข้าถึง หรือคัดลอกลิงก์เพื่อส่งให้บุคคลที่เราต้องการให้ เข้าถึงไฟล์

| <b>Sh</b><br>ឃ័ល្លរំ | aring settings<br>เถือจ่ายลูกจ้างมหาวิทยาลัย (เลืล่ว) ข้อมูลถเ 23.12.65 เข้าสภา.xls: | ĸ | (j)       | ×          |
|----------------------|--------------------------------------------------------------------------------------|---|-----------|------------|
| Sha                  | re the link with                                                                     |   |           |            |
|                      | Anyone<br>Share with anyone, doesn't require sign-in                                 |   |           | 0          |
|                      | ) People in Ramkhamhaeng University 🛈                                                |   |           | $\bigcirc$ |
| R                    | People with existing access ①                                                        |   |           | 0          |
| (%)<br>(%)           | ) People you choose ①                                                                |   |           | 0          |
| Mo<br>X              | Can view                                                                             |   |           | $\sim$     |
|                      | MM/DD/YYYY                                                                           |   |           | ×          |
| A                    | Set password                                                                         |   |           |            |
| Θ                    | Block download                                                                       |   | $\supset$ | Off        |
|                      | Apply                                                                                | 0 | ance      | el         |

#### วิธีการ Upload ไฟล์

เลือก Upload และ
 เลือกอัปโหลดไฟล์
 หรือ อัปโหลดโฟลเดอร์

2. เลือกไฟล์ที่ต้องการ แล้วเลือก Open 1. คลิกเลือกไฟล์ที่ ต้องการ และเลือก Download

2. เลือก location ที่ ต้องการ save ไฟล์

3. สถานะ การ Upload จะขึ้น มุมขาวบน ของหน้าจอ 3. สถานะ การ
 Download จะขึ้น
 มุมซ้ายล่างของ
 หน้าจอ

## วิธีการ Download ไฟล์

## วิธีการ Upload ไฟล์

1. เลือก Upload และเลือกอัปโหลดไฟล์ หรือ อัปโหลดโฟลเดอร์

| 🕲 logout.ru.ac.th:1000/portal? 🗙 🍙 My files - O | neOrive X +                                                                                       |                        |                      | y         | 0                | ×          |
|-------------------------------------------------|---------------------------------------------------------------------------------------------------|------------------------|----------------------|-----------|------------------|------------|
| 🗧 $ ightarrow$ C 🔒 ramkhamhaeng-my.sharepoint.c | om/personal/nuengruetai_c_su_ac_th/Jayouts/15/onedrive.aspx?login_hint=nuerigruetai%2Ec%40ru%2Eac | 62Eth                  | 6 8                  | * *       |                  | <b>8</b> E |
| 🥁 : meðsangunun : 🔗 User Identifization 🔯 na    | การเจ้าหน้าที่ 😵 RU-Portfolio 🍐 เกษรฐานกำหลอย่านหน่ 🧕 กองนหนกรบบหาวิทยา 🧰 You Tube 🤷 Shared wh    | nyou 💗 iLovePDF   Ci   | iline P              |           |                  |            |
| III OneDrive                                    | P Search                                                                                          |                        | 22                   | 0         | ?                | R          |
| Nuengruetai Chowdhry + New                      | T Upload - 👌 Synd 🖓 Automate -                                                                    |                        | 1F :                 | Sort 🛩    | ≓ ×              | 0          |
| 🗁 My files                                      | Files                                                                                             |                        |                      |           |                  | 1          |
| S Recent My files                               | Folder                                                                                            |                        |                      |           |                  |            |
| R <sup>R</sup> Shared                           | Name ~                                                                                            | Modified ~             | Modified By ~        | File size | ÷                |            |
| -                                               | Bie                                                                                               | าา แกรงอน              | Nuengruetai Chowdhry | 6 items   |                  |            |
| Quick access                                    | Work                                                                                              | 5 <b>สุดาคม</b> , 2565 | Nuengruetai Chowdhry | 29 items  |                  |            |
| • หน่วยอัตรา                                    |                                                                                                   |                        |                      |           |                  |            |
| More places                                     |                                                                                                   |                        |                      |           |                  |            |
| Create shared library                           |                                                                                                   |                        |                      |           |                  |            |
|                                                 |                                                                                                   |                        |                      |           |                  |            |
|                                                 |                                                                                                   |                        |                      |           |                  |            |
|                                                 |                                                                                                   |                        |                      |           |                  |            |
|                                                 |                                                                                                   |                        |                      |           |                  |            |
|                                                 |                                                                                                   |                        |                      |           |                  |            |
| Get the OneDrive apps                           |                                                                                                   |                        |                      |           |                  |            |
| Return to classic UneUnive                      |                                                                                                   |                        |                      | _         |                  |            |
| 📕 🖓 🔮 🙆 🔍 🐂                                     | 🤹 🖸                                                                                               |                        | ^ 0 ▲ ₽ 4            | line a    | 59 PM<br>/7/2023 | <b>P</b> 2 |

# 2. เลือกไฟล์ที่ต้องการ แล้วเลือก Open

| Organize  New folder                                                                                                    |   |                      |       |        | (EE 🔹 🛄 🚺          |
|----------------------------------------------------------------------------------------------------|---|----------------------|-------|--------|--------------------|
| This PC                                                                                                    | ^ | Name                 | ~     | Status | Date modified      |
| 3D Objects                                                                                                    |   | 🧰 จัดตั้งหน่วยงานในส | าำกับ |        | 10/5/2022 10:33 AM |
| Documents                                                                                                    |   |                      |       |        |                    |
| Downloads                                                                                                    |   |                      |       |        |                    |
| N NAMES                                                                                                    |   |                      |       |        |                    |
| J' MUSIC                                                                                                    |   |                      |       |        |                    |
| <ul> <li>Pictures</li> </ul>                                                                                                    |   |                      |       |        |                    |
| <ul> <li>Pictures</li> <li>Videos</li> </ul>                                                                                             |   |                      |       |        |                    |
| <ul> <li>Pictures</li> <li>Videos</li> <li>Local Disk (C:)</li> </ul>                                                                    |   |                      |       |        |                    |
| <ul> <li>Music</li> <li>Pictures</li> <li>Videos</li> <li>Local Disk (C:)</li> <li>New Volume (D:)</li> </ul>                            |   |                      |       |        |                    |
| <ul> <li>Music</li> <li>Pictures</li> <li>Vídeos</li> <li>Local Disk (C:)</li> <li>New Volume (D:)</li> <li>Google Drive (G:)</li> </ul> |   |                      |       |        |                    |

# 3. สถานะ การ Upload จะขึ้นมุมขาวบนของหน้าจอ

| III OneDrive                                      | ₽ Search                                                    | @ ? (K)                                                                                      |
|---------------------------------------------------|-------------------------------------------------------------|----------------------------------------------------------------------------------------------|
| Nuengruetai Chowdhry                              | + New - 👎 Upload - G Sync 🖓 Automate -                      | ·                                                                                            |
| My files Recent R A Shared                        | My files                                                    | Uploaded รัตต์สามนวยงามใน<br>กำกัน pdf to My files<br>124 MB<br>Share                        |
| Recycle bin Quick access                          | <ul> <li>สัตติ์งหน่วยงานในกำกับ.pdf</li> <li>Bie</li> </ul> | A few seconds ago recently one weathing sectores.<br>11 Juntinu Nuengruetai Chowdhay 6 items |
| ារប្រជនកា<br>More places<br>Create shared library | Work                                                        | 5 extrest 2565 Nuengruetal Chrowdhry 29 ikems                                                |

## วิธีการ Download ไฟล์

# 1. คลิกเลือกไฟล์ที่ต้องการ และเลือก Download

| ngruetal Chowdhry   | 🕂 New 🛩 💷 Open 🖂 🖻 Share 🔨 Copy link 🛓 🖓 winload 📋 Delete 💷 Rename 🖗                          | Automate ~ ···  | ↓ F Sort ~ 🗙 1 selected 🖙 ~ |
|---------------------|-----------------------------------------------------------------------------------------------|-----------------|-----------------------------|
| My files            |                                                                                               |                 |                             |
| Recent              | My files > Work > 3 บัญชีถือจ่าย > 3 ลูกจ้างมหาวิทยาลัย > <b>เข้าสภาปี</b> 66                 |                 |                             |
| Shared              | 2                                                                                             |                 |                             |
| Recycle bin         | Name *                                                                                        | Open            | Modified By ~ File size ~   |
|                     | 📒 ต่อหมายอย่าน                                                                                | Preview         | uengruetai Chowdhry 4 items |
| access              | 📦 ชื่อควรระวังในการเสนอแก้ใชมัญชีก็อล่ายประจำมึงมประมาณ.dooc                                  | Share           | uengruetai Chowdhry 18,3 KB |
| าน่วยอัตรา          | 🖬 จานสงไหน์ 2565 (พี่น้อง).docx                                                               | Copy link       | uengruetai Chowdhry 115 KB  |
| Aore places         | 🚺 ดั้งอัดราวาง ปังป 66.xisx                                                                   | Manage access   | uengruetai Chowdhry 77,7 KB |
| reate scaled polary | 🥝 👔 ปัญชีสือจ่ายลูกจางหนาวิทยาลัย (เลื่อหชั่น ค.ศ.65) (ดึงอัดจากาง 66แล้า) ข่อมูลณ 23.12.65 🖄 | Download        | uengruetai Chowdhry 260 KB  |
|                     | ปัญชีรายชื่อ-อาจารย์ประจำหลักสูตร-อัตราว่าง กุ้ง 23.12.65.xlsx                                | Move to         | uengroetal Chowdhry 214 KB  |
|                     | 😰 บันหักข่อความ 2 เรื่อง dock                                                                 | Copy to         | uengruetai Chowdhiry 106 KB |
|                     | 📴 - มีมพักเวียนพรวจสอบถือจายลูกจ่างมหาวิทยาลัย 66.docx                                        | Rename          | uengruetai Chowdhry 82.8 KB |
|                     |                                                                                               | Automate        | >                           |
| e OneDrive apps     |                                                                                               | Version history |                             |
| to classic OneDrive |                                                                                               | Details         |                             |

## 2. เลือก location ที่ต้องการ save ไฟล์

| a ruisre r besi                  | ктор > 0000000                   | ~                         | 0       | D Search 0000000 |  |
|----------------------------------|----------------------------------|---------------------------|---------|------------------|--|
| Organize 🔻 New folder            |                                  |                           |         |                  |  |
| 🎐 This PC                        | ^                                | No ite                    | ms mat  | ch your search.  |  |
| 🗊 3D Objects                     |                                  |                           |         |                  |  |
| Desktop                          |                                  |                           |         |                  |  |
| 🗄 Documents                      |                                  |                           |         |                  |  |
| 👃 Downloads                      |                                  |                           |         |                  |  |
| Music                            |                                  |                           |         |                  |  |
| E Pictures                       |                                  |                           |         |                  |  |
| Videos                           |                                  |                           |         |                  |  |
| Local Disk (C:)                  |                                  |                           |         |                  |  |
| New Volume (D:)                  |                                  |                           |         |                  |  |
| C 1 D 1 (C)                      | ~                                |                           |         |                  |  |
| File name: ปัญชีถือจ่ายลูกจ้างมา | หาวิทยาลัย (เกื่อนขึ้น ต.ค.65) ( | ตั้งอัตราว่าง 66แล้ว) ข้อ | มูลณ 23 | ).12.65 เข้าสภา  |  |
| Save as type: Microsoft Excel We | orksheet                         |                           |         |                  |  |

## 3. สถานะ การ Download จะขึ้นมุมซ้ายล่างของหน้าจอ

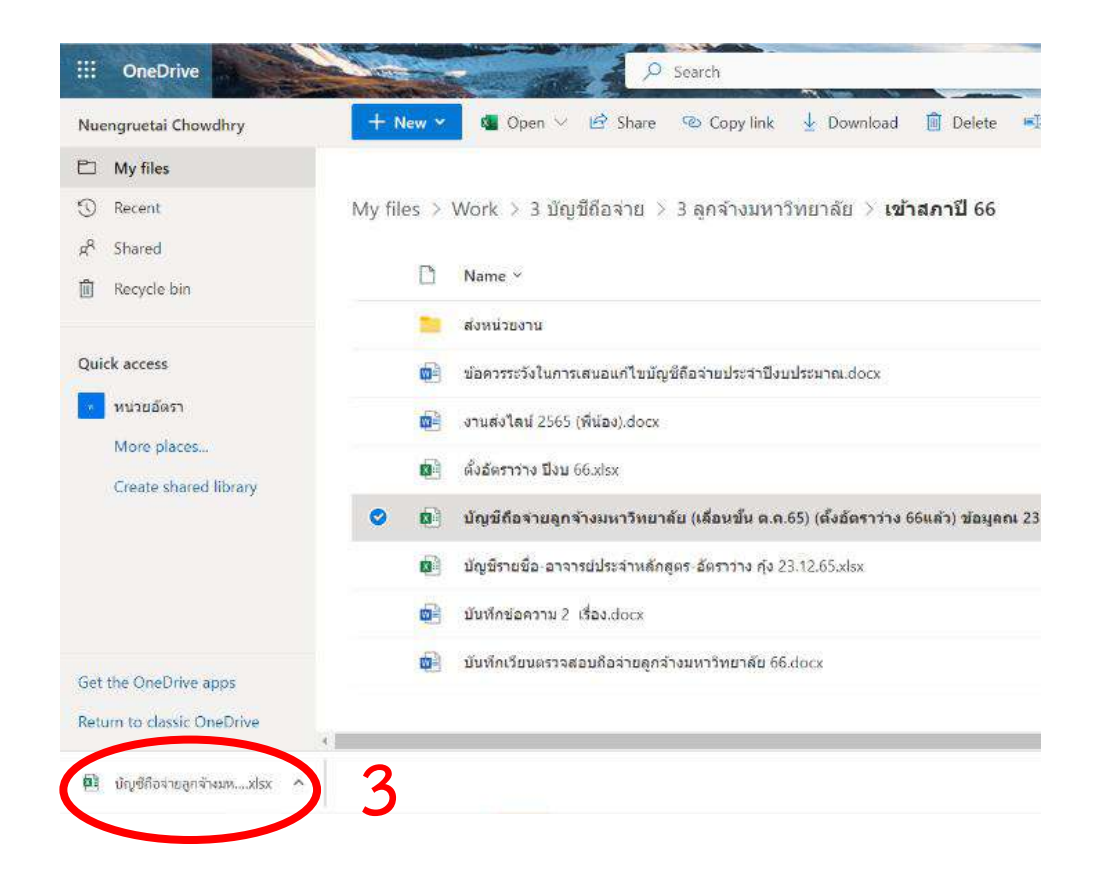

## วิธีการ Download ไฟล์

1. คลิกเลือกไฟล์ที่ต้องการ และเลือก Download

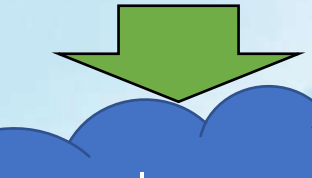

- 1) เลือกเครื่องหมาย
- 2) เลือกแชร์
- 3) เลือกจัดการสิทธิ์เข้าถึง
  - และคัดลอกลิงก์

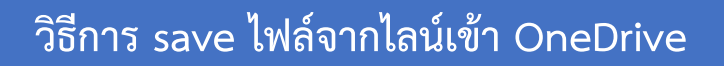

- 1) กดค้างที่ไฟล์และเลือกแชร์
- 2) เลือก "แชร์"
- 3) เลือก "แชร์ไปยังแอปอื่น"
- 4) เลือก "OneDrive"
- 5) เลือก "บันทึก"

#### วิธีการ Download ไฟล์

1. คลิกเลือกไฟล์ที่ต้องการ และเลือก Download

## 1) เลือกเครื่องหมาย

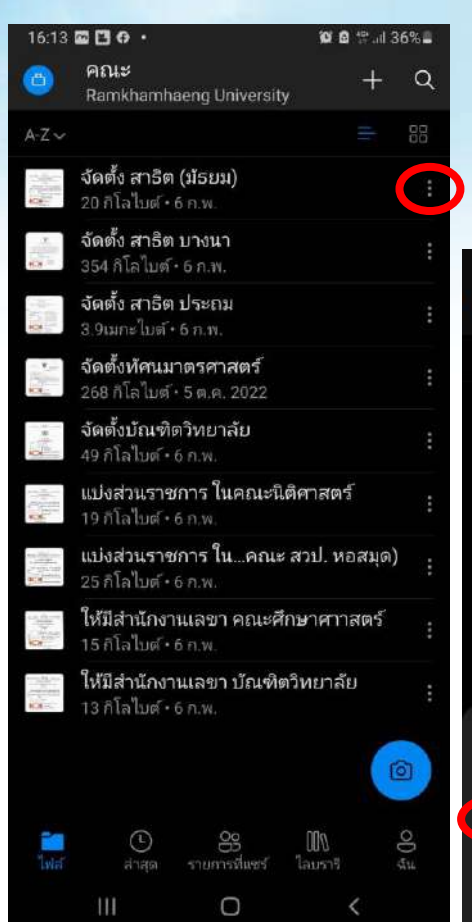

# 16:13 I O · I E I II · III · III Image: Constraint of the second of the second of the se

2) เลือกแชร์

# 3) เลือกจัดการสิทธิ์เข้าถึง และคัดลอกลิงก์

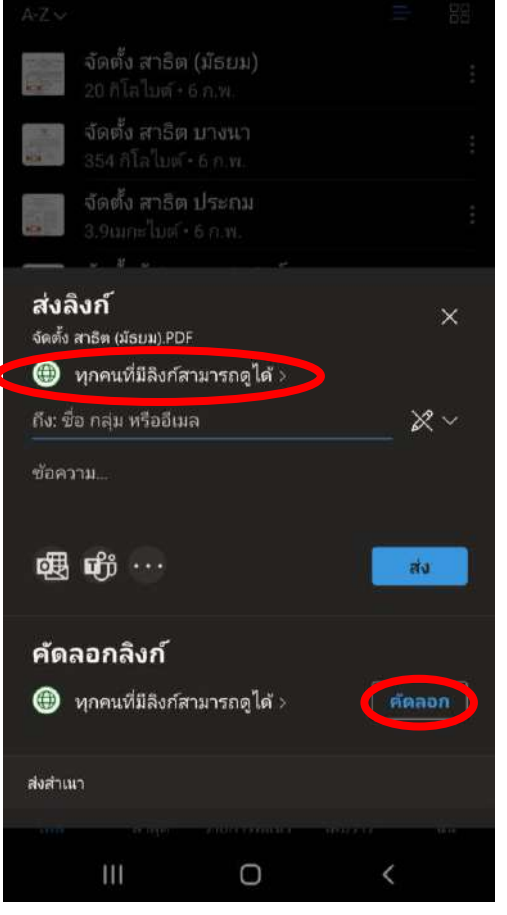

## วิธีการ save ไฟล์จากไลน์เข้า OneDrive

1) กดค้างที่ไฟล์

2) เลือก "แชร์"

#### 3) เลือก "แชร์ไปยังแอปอื่น"

10 🖸 🛠 al 57% 🖬

#### และเลือกแชร์

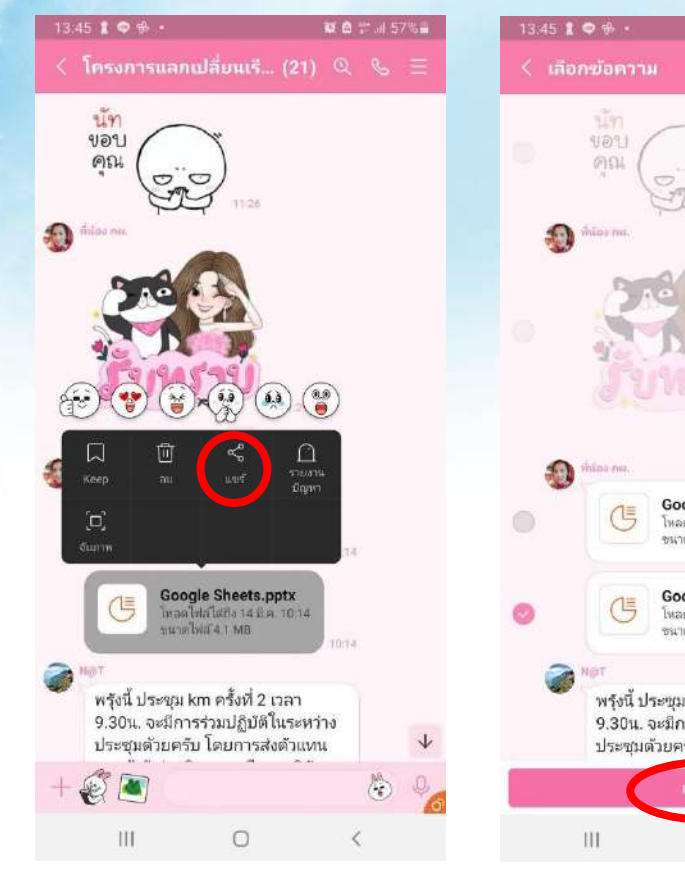

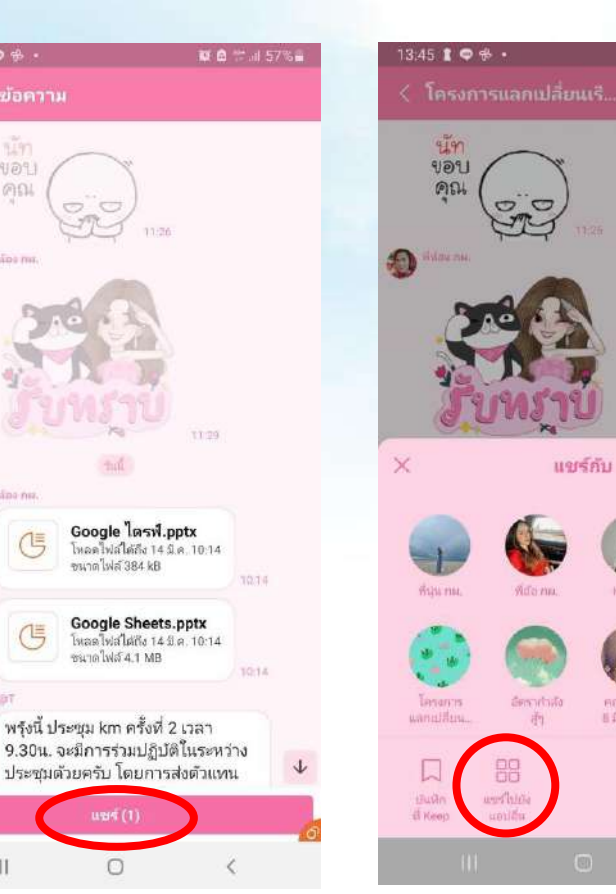

#### 4) เลือก "OneDrive"

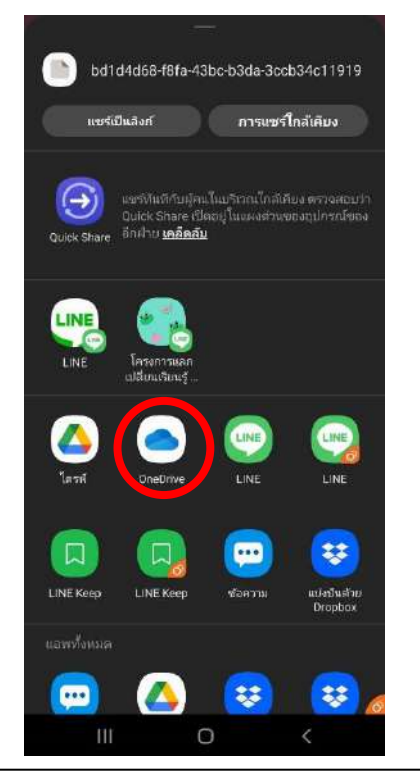

#### 5) เลือก "บันทึก"

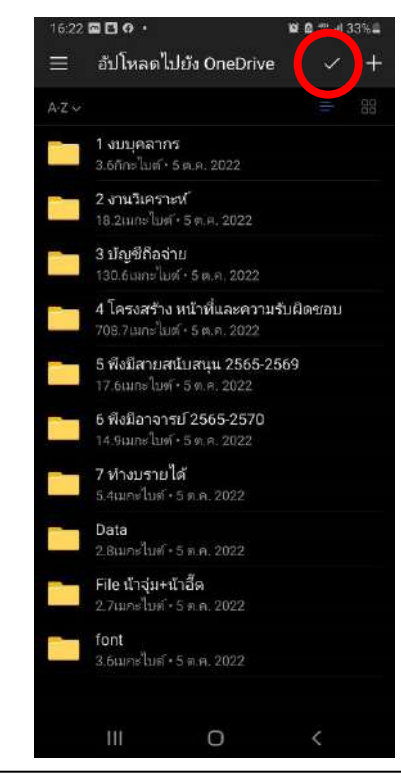

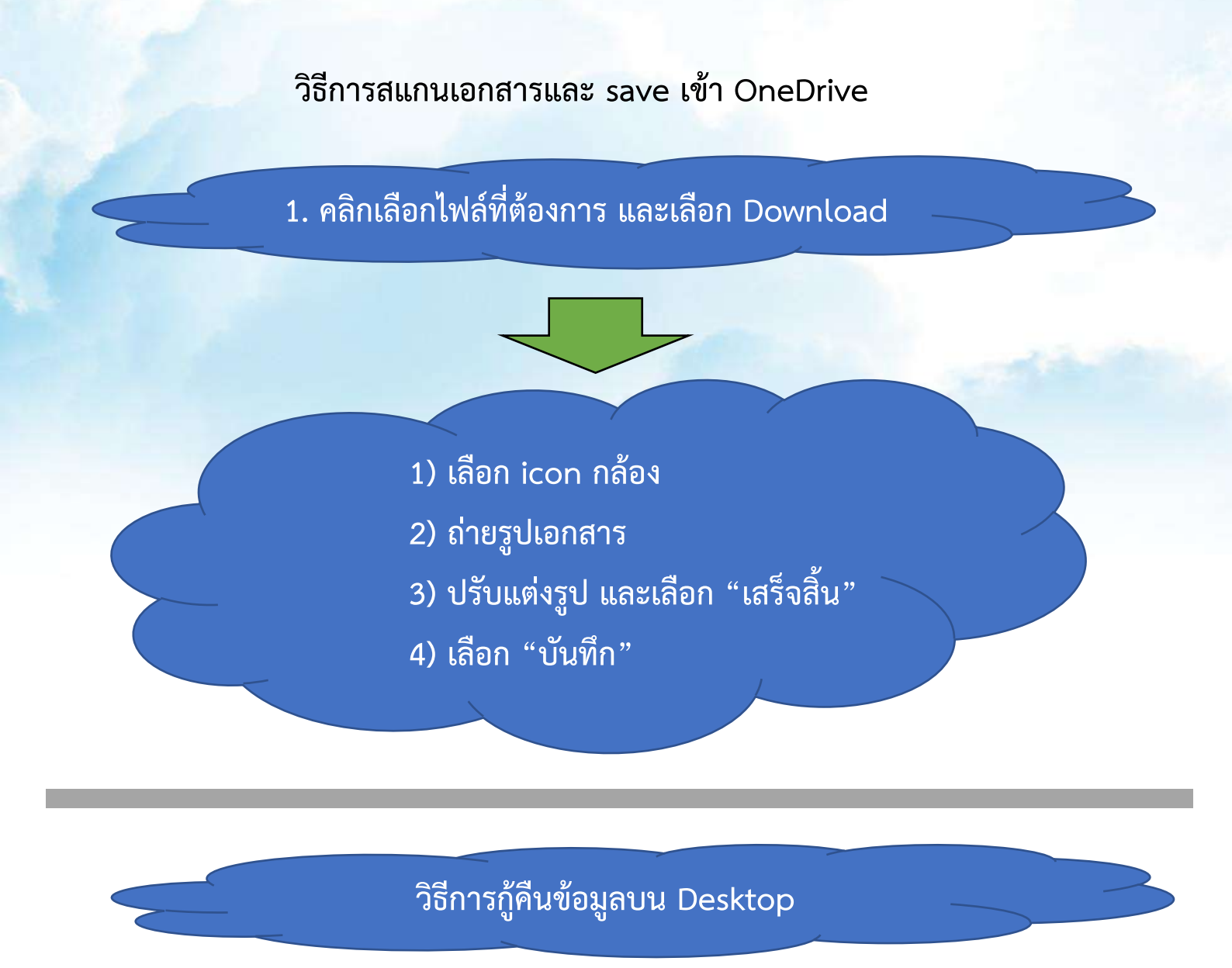

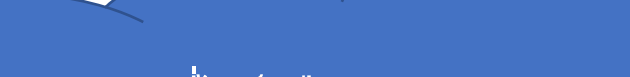

- 1) คลิกขวาที่ไฟล์ เลือก Version history
- 2) คลิกเครื่องหมาย
- 3) เลือก Download

#### วิธีการสแกนเอกสารและ save เข้า OneDrive

#### 1) เลือก icon กล้อง

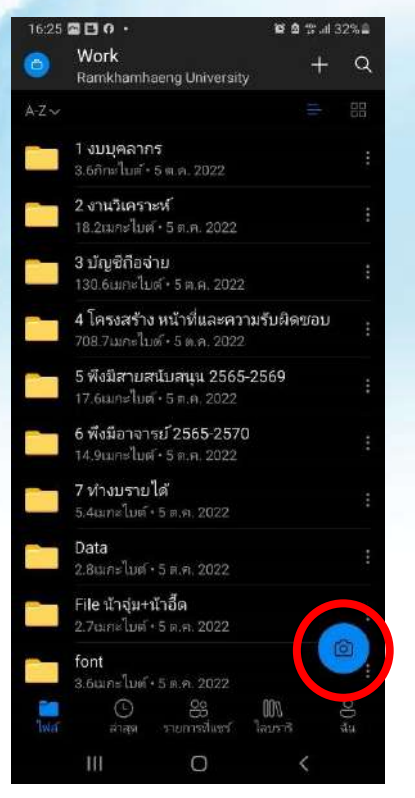

# 3) ปรับแต่งรูป และเลือก "เสร็จสิ้น"

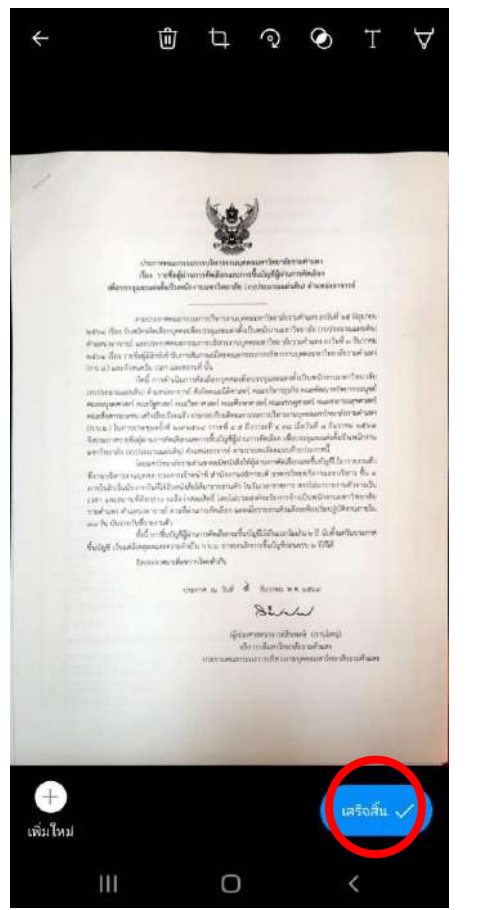

#### 2) ถ่ายรูปเอกสาร

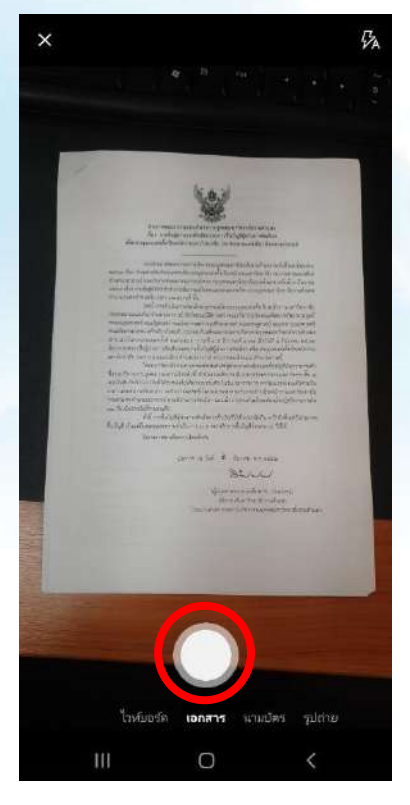

## 4) เลือก "บันทึก"

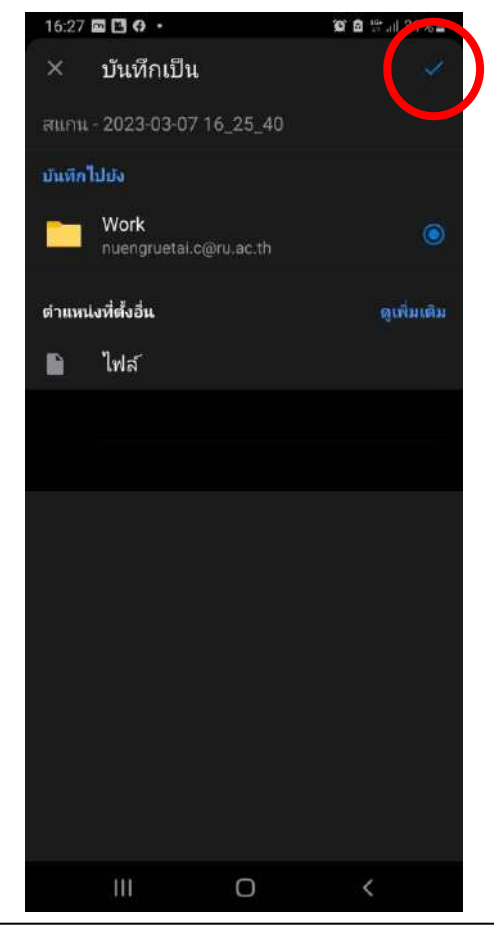

## วิธีการกู้คืนข้อมูลบน Desktop 1) คลิกขวาที่ไฟล์ เลือก Version history

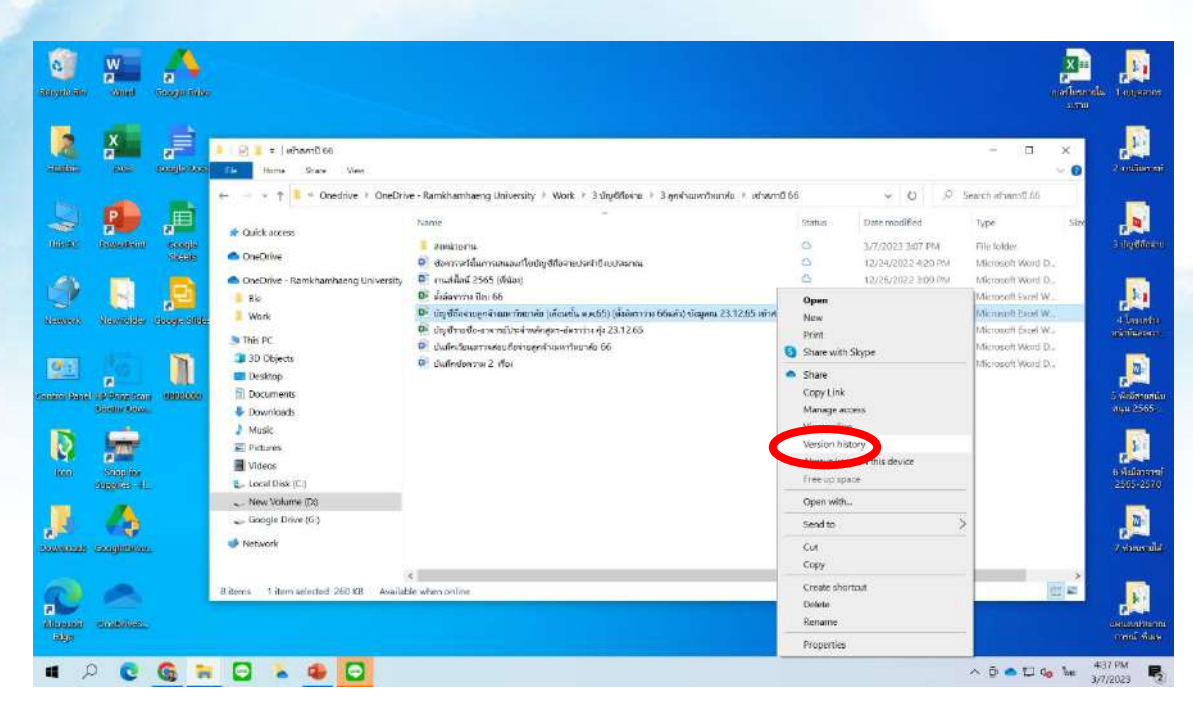

## 2) คลิกเครื่องหมาย

#### 3) เลือก Download

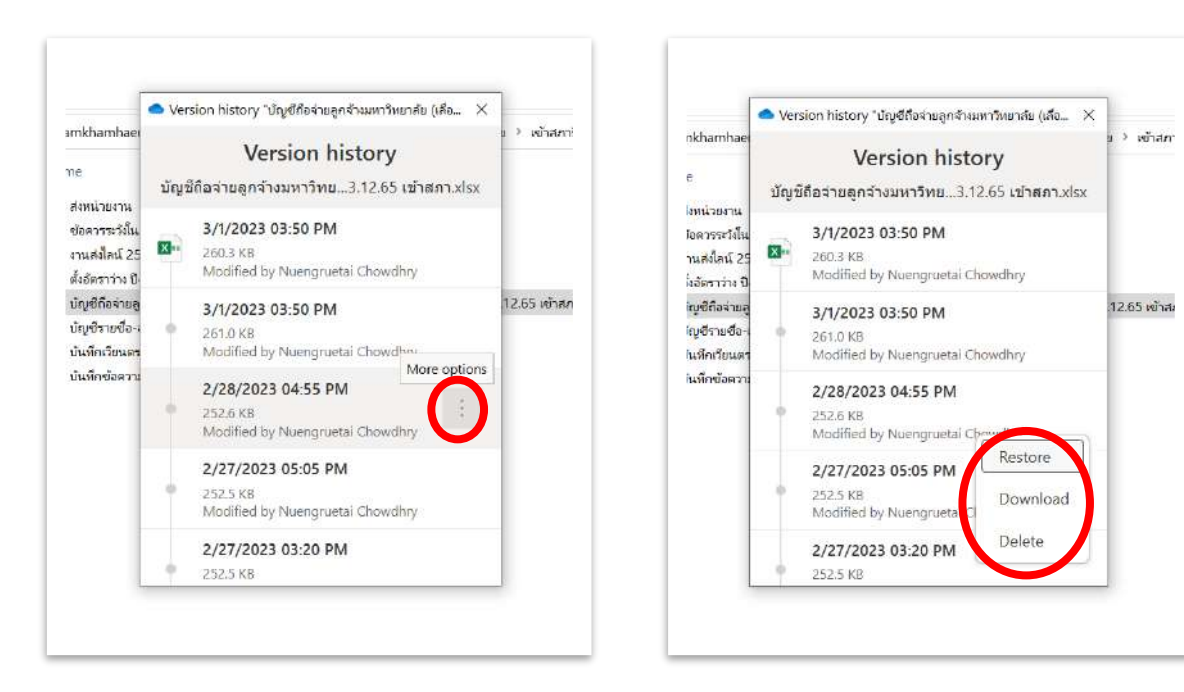

# วิธีการกู้คืนข้อมูลบน Browser

- 1. คลิกขวาที่ไฟล์ เลือก Version history
- 2) เลือก Open File
- 3) 3. Save เป็นชื่อใหม่เพื่อใช้ไฟล์

## วิธีการกู้คืนข้อมูลบน Browser

# 1. คลิกขวาที่ไฟล์ เลือก Version history

| 😹 ะ รารเกิดสานแบบมา : 🙆 User Id | entification 🔯 na     | งการเข้าหน้านี้ 🧟 RU-Portfolio 👍 มาตรฐานกำหนดเข้า | innui 🔘 noissaturu sim    | Sien. 👩 YouTube 🥌 :        | Shared with you 🔍 | ILovePDF   Online P   |              |   |   |
|---------------------------------|-----------------------|---------------------------------------------------|---------------------------|----------------------------|-------------------|-----------------------|--------------|---|---|
| III OneDrive                    |                       | P Search                                          |                           |                            |                   | E Za                  |              | 0 |   |
| Nuengruetai Chowdhry            | + New ~               | 🗖 🖪 Open 🖂 🖻 Share 🛛 Copy link                    | 🛓 Download 📋              | Delete 🍽 Rename            | 🕫 Automate 👻      | ··· J≓ Sort ¥         | × 1 selected | = | C |
| 🗅 My files                      |                       |                                                   |                           |                            |                   |                       |              |   |   |
| ③ Recent                        | My files >            | Work > 3 บัญชีถือจ่าย > 3 ลูกจ้างมหา              | าวิทยาลัย > <b>เข้าสภ</b> | าปี 66                     |                   |                       |              |   |   |
| c <sup>8</sup> Shared           |                       |                                                   |                           |                            |                   |                       |              |   |   |
| 🗊 Recycle bin                   | 0                     | Name 🐃                                            | Open                      | Modified By ~              | File size ~       | Sharing               |              |   |   |
|                                 |                       | ส่งหน่วยงาน                                       | Preview                   | uengruetei Chowdhry        | 4 items           | Private               |              |   |   |
| uick access                     | <b>m</b> <sup>2</sup> | ข้อครรรรรังในการเสนอแก้ไขบัญชีถือจายประจำ         | Share                     | urngrurtal Chowdhry        | 18.3 KB           | Private               |              |   |   |
| • พน่วยอัตรา                    | (m2                   | งานส่งไลน์ 2565 (พี่น้อง).docx                    | Copy link                 | uengruetal Chowdhry        | 115 KB            | Private               |              |   |   |
| More places                     | -                     | And and the Court                                 | Manage access             | concernent of Chon arthurs | 27.2 68           | A Dored               |              |   |   |
| Create shared library           | - H-                  | NOTION 13 10 202 00.333                           | Download                  | unig or an entering        | 0.000             | N. Science.           |              |   |   |
|                                 | 0 0                   | นัญชีถือจ่ามลูกจ่างมหาวิทยาดั 🖻 …                 | Delete                    | uengnuetal Chowdhry        | 260 KB            | R <sup>e</sup> Shared |              |   |   |
|                                 | 0                     | บัญชีราชชื่อ อาจารย์ประจำหลักสูตร อัตราว่าง กุ๋   | Move to                   | uengruetai Chowdhry        | 214 KB            | Private               |              |   |   |
|                                 |                       | มันทักษ์อุตราม 2. เรื่อง.docx                     | Copy to                   | angraitaí Chowdhry         | 106 KB            | Private               |              |   |   |
|                                 | 6                     | บันทึกเวียนลรวจสอบก็อจายลูกจ่างมหาวิทยาดัย        | Rename                    | uengnaetal Chowdhry        | 82.8 KB           | Private               |              |   |   |
|                                 |                       |                                                   | Automate                  | >                          |                   |                       |              |   |   |
| Set the OneDrive apps           |                       | 6                                                 | Version history           |                            |                   |                       |              |   |   |
| Rature to characte One Dian     |                       |                                                   | Dataile                   |                            |                   |                       |              |   |   |

# 2. เลือก Open File

| ← → C in ramkhamhae        | ig-my.sharepoint.com/personal/nuengruet | ai_c_nu_ac_th/_layouts/15/onedrive.aspx?login | _hint=nuon | gruota/962Ec%4 | Oru%2Eac<br>Shared wit | %2Eth8xd=%2Fpersonal | K2Frivengr 🕒 🖻 🛧     | * 🛛 🚯     | 1  |
|----------------------------|-----------------------------------------|-----------------------------------------------|------------|----------------|------------------------|----------------------|----------------------|-----------|----|
| III OneDrive               |                                         | O Search                                      |            |                |                        |                      |                      | © ? (     | NE |
| Nuengruetai Chowdhry       | + New 🗠 🗃 Open 🗠 🖻                      | Share 🕲 Copy link 🛓 Download                  | Delete     | Version H      | listory                |                      |                      | ×         | 1  |
| g <sup>R</sup> Shared      | Wy files > work > 5 pryprie             | ลาย > 3 ลูกจางมหาวทยายย > <b>เขาส</b>         | 19170 66   | Version        |                        | Modified Date        | Modified By          | Size      |    |
| 🗊 Recycle bin              | 🗋 Name ~                                | Modified ~                                    | Mo         | 36.0           | ŧ                      | 1/3/2566 1550        | Nuengruetai Chowdhry | 260 KB    |    |
|                            | 📁 ส่งหนัวธงาน                           | 26 framma, 2565                               | Not        | 85.0           | 1                      | 1/3/2566 13:50       | Nuengruetai Chowdhry | 261 KB    |    |
| Quick access               | 🙀 บ่อดวรระวังในการะสนอ                  | แก้ใชมัญช์ถือล่ายประจำ                        | Res        | tore           |                        | 28/2/2566 16:55      | Nuengruetai Chowdhry | 253 KB    |    |
| าน่วยอังรา                 | 📓 งานสงไลน์ 2565 (พี่มีอ                | a).doex 26 furmu, 2565                        | Ope        | en File        |                        | 27/2/2566 17:05      | Nuengruetai Chowdhry | 253 KB    |    |
| Create shared library      | มีเป็นสาราราง มีงบ 66.xli               | a filmen                                      | Dele       | ete Version    |                        | 27/2/2566 15:20      | Nuengruetai Chow@wy  | 253 KB    |    |
|                            | 🗿 🕼 นัญมีถือจายลูกจำงม                  | พรรีพยรศั 15 ··· ประวท                        | Nue        | 01.0           | ÷                      | 7/2/2566 13:59       | Nuengruetal Chowdhry | 252 KB    |    |
|                            | 😰 มัญชีรายชื่อ-อาจารย์ปร                | ะสำหลักสูดระลัดราวาง คู่                      | Nue        | 30.0           | E                      | 3/2/2566 10:46       | Nuengsuetai Chowdhry | 252 KB    |    |
|                            | 🔁 มันทึกข่อความ 2 เรื่อง                | docx 24 flumen, 2565                          | NUE        | 79.0           | Ŧ                      | 31/1/2566 14:35      | Nuengruetai Chowdhry | 252 KB    |    |
|                            | 💼 นับทึกเวียนตรวจสอบถึง                 | อจ่ายลูกจำงบทาวิทยาลัย. 34 มีหวาคม, 2565      | Nue        | 78.0           | ÷.                     | 39/1/2566 11:38      | Nuenotuetai Chowohry | 252 KB    |    |
|                            |                                         |                                               |            | 77.0           | :                      | 26/1/2566 10:54      | Nuevouetai Chowshiv  | 252 KB    |    |
| Set the OneDrive apps      |                                         |                                               |            | 76.0           | *1                     | and press and        | Normatai             | 252 KB    |    |
| Return to classic OneOrive |                                         |                                               |            |                | 2                      | 20r1/2506 10/42      | waarana showany      | ic rd. ND |    |
| n 🔉 💽 🚳 🖬                  | 🖸 🐁 🖪 🔹                                 |                                               |            |                |                        |                      | ∧ 🖻 🍝 💭 d₀ 🍬         | 11:08 AM  | 2) |

# 3. Save เป็นชื่อใหม่เพื่อใช้ไฟล์

| 圖        | 9-6                        | บัญชีกือจ่ายลูกจ้างมห     | าวิทยาลัย (เลือนชั้น ต.ค.65) (ตั้งอัต | าว่าง 66แล้ว) ซ้อมูลณ 23.12.65 | ด เข้าสภา เวอร์ชันสำรอง [อ่านอย่างเดียว] | Ex     |  |  |
|----------|----------------------------|---------------------------|---------------------------------------|--------------------------------|------------------------------------------|--------|--|--|
| ไฟล์     | หน้าแรก แ                  | ทรก เค้าโครงหน้าก         | ระดาษ สูตร ข้อมูล                     | รีวีว มุมมอง วิธีใช้           |                                          |        |  |  |
| ĥ        | X ein                      |                           | ~ A^ A' =                             | 三 <sub>三</sub>   例 -   設 davi  | 08731                                    |        |  |  |
| 3.24     | () ดัดลอก ~                | B I U ~                   | ⊞ •   <u>&amp;</u> • <u>A</u> •  ≡    | 프 프 프 프 프 Mara                 | แและจัดก็มาลาง - <b>\$ - % 9</b>         | (-0 -) |  |  |
| 1        | คลิปบอร์ด                  |                           | อนต์                                  | การจัดครา                      | 🗟 ທົ່ວເຄຍ                                |        |  |  |
| เวอร์ซัง | แ <b>ก่อนหน้า</b> เมื่อต้อ | งการกำหนดให้เอกสารเวอร์   | ข้นก่อนหน้าฉบับนี้เป็นเวอร์ขันล่าสุ   | า ให้คลิก คืนค่า ดื่นค่า       |                                          |        |  |  |
| E185     | •                          | $\times  \checkmark  f_x$ | / fx                                  |                                |                                          |        |  |  |
| 1        | А                          | В                         | С                                     |                                | D                                        |        |  |  |
| 183      | 178                        | ว่าง                      |                                       | สำนักงานอธิ                    | สำนักงานอธิการบดี                        |        |  |  |
| 185      | 180                        | ว่าง                      |                                       | สำนักงานอธิ                    | สำนักงานอธิการบดี                        |        |  |  |
| 189      | 184                        | ว่าง                      |                                       | สำนักงานอธิ                    | สำนักงานอธิการบดี                        |        |  |  |
| 191      | 186                        | ว่าง                      |                                       | สำนักงานอธิ                    | สำนักงานอธิการบดี                        |        |  |  |
| 194      | 189                        | ว่าง                      |                                       | สำนักงานอธิ                    | สำนักงานอธิการบดี                        |        |  |  |
| 198      | 193                        | ว่าง                      |                                       | สำ <mark>นักงานอธิ</mark>      | สำนักงานอธิการบดี                        |        |  |  |
| 201      | 196                        | ว่าง                      |                                       | สำนักงานอธิ                    | สำนักงานอธิการบดี                        |        |  |  |